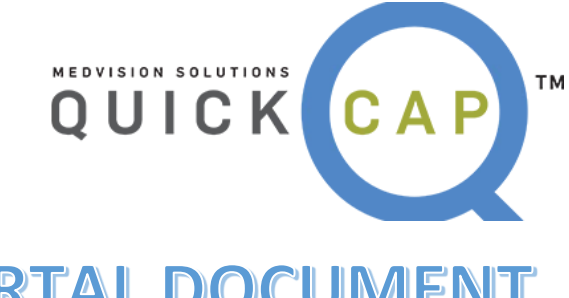

# **PROVIDER PORTAL DOCUMENT**

## **Client name**

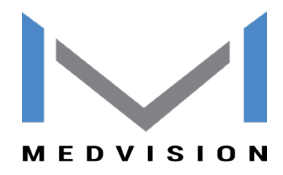

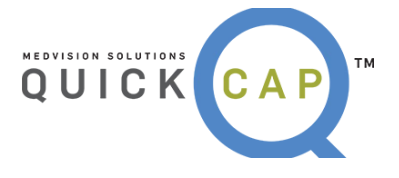

#### Table of Contents

| INTRODUCTION                            | 2  |
|-----------------------------------------|----|
| AUTHORIZATION/REFERRAL                  | 3  |
| SUBMITTING A NEW AUTHORIZATION          | 3  |
| CHECKING THE STATUS OF AN AUTHORIZATION | 13 |
| CLAIMS                                  |    |
| SUBMITTING A NEW CLAIM                  | 17 |
| CHECKING THE STATUS OF A CLAIM          | 26 |
| ELIGIBILITY                             | 27 |
| VERIFYING ELIGIBILITY                   | 27 |
| PAYMENT PROCESSING                      | 29 |
| CLAIMS EOB                              | 29 |
| CAPITATION EOB                          | 31 |

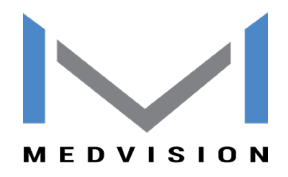

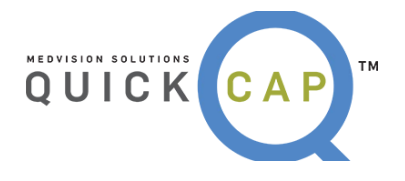

# INTRODUCTION

The Provider Portal is a robust tool which allows providers to both submit and view data, as well as, communicate directly with the organization. Within the portal, providers can perform key tasks including entering and look up of authorization requests and claims. It also gives you a platform for performing eligibility verification of the patient.

The portal also allows providers to print EOBs on-demand. Each of these functions serve to make the provider staff happier and more efficient. To login to the Portal, go to <u>https://prosource.guickcap.net</u> using Mozilla FireFox.

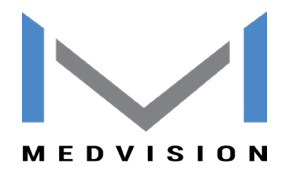

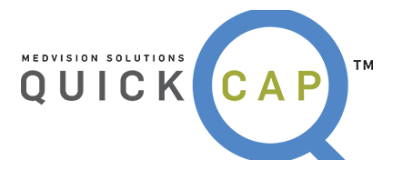

# AUTHORIZATION/REFERRAL

From the **Authorization/Referral** module, users are able to submit a new authorization and referral and check the status of an existing authorization.

| Authorization/ReferralClaimsCustomer ServiceDashboardEligibilityInformation |
|-----------------------------------------------------------------------------|
|-----------------------------------------------------------------------------|

## • SUBMITTING A NEW AUTHORIZATION

**Step 1:** From the **Authorization/Referral** list, select **New Auth Entry**. To submit a new authorization, follow the steps below:

| Authorization/Referral    |                              |
|---------------------------|------------------------------|
| New Auth Entry            | The New Arth Fater school de |
| Submit Referral Request   | The New Auth Entry submodule |
| View/Search Authorization | •                            |

**Step 2:** The screen will display as shown below. On this screen, there are three subsections to add an authorization.

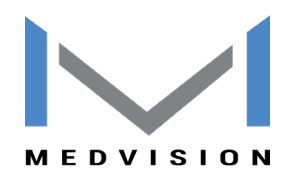

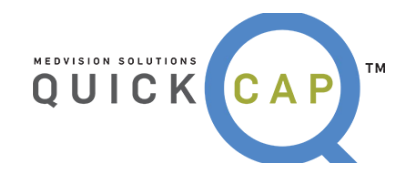

| - Authorization                                |                    |              |                              |                        |                        | - Authorization Date/Details                                                                                                    |
|------------------------------------------------|--------------------|--------------|------------------------------|------------------------|------------------------|----------------------------------------------------------------------------------------------------|
| Member ID:<br>Name:<br>HP:<br>PCP Name:        |                    | ٩            | DOB:<br>Address:<br>Benefit: | Ag<br>Efft d<br>Efft d | je: Sex:<br>It:<br>It: | *Priority:         ROUTINE         * Requested Dt:         07-21-2015           *POS:         11 - OFFICE VISIT         Service Req Dt:         07-21-2015                     |
| Basic Details                                  | Additional Details |              |                              |                        |                        | ● Medication ○ Othe                                                                                                    |
| - Requesting Pro                               | ovider Information |              |                              |                        |                        | - Referring to Provider Information                                                                                                    |
| Speciality:<br>* Prov ID:<br>Office:<br>Phone: | undefined          | Q            | Contract:<br>Req Prov:       | undefined              |                        | Same as Requesting Provider?         • Referring To:       Q. Contract:         Specialty:       undefined         Fac Prov:       None Selected         Fac-Prov ID:       Q. |
| - Diagnosis * Diag 1:                          | Q Diag (           | lescription  | Diag 2:                      | <b>Q</b> Diag          | description            | Diag 3: Q Diag description Diag 4: Q Diag description 🕥                                                                                                    |
| • Service Code                                 | Service Package    | Ser          | vice Category:               |                        |                        | Q – Cinical Indication For Request                                                                                                    |
|                                                |                    | (Press enter | to add service deta          | ils)                   |                        | (in the section stand and the backwork should find an end attack all advants                                                                                                   |
| Service Code 🜩                                 | Service Desc       | Diag Ref     | Modifier                     | Qty                    | Unit Type              | Notes medical records and test results etc.)                                                                                                    |
|                                                | <u> </u>           |              | None Selected                |                        | None Selected 🔻        |                                                                                                    |
|                                                | <u> </u>           |              | None Selected                |                        | None Selected 👻        |                                                                                                    |
|                                                |                    |              | None Selected                |                        | None Selected          |                                                                                                    |
|                                                |                    |              | None Selected                | 1                      | None Selected          |                                                                                                    |
| + Add                                          |                    |              |                              |                        |                        |                                                                                                    |
|                                                |                    |              |                              |                        | Save Save &            | Add for same Member                                                                                                    |

**Step 3:** The first section is the **Member Section.** Users can enter the member's information in one of two ways:

- Enter the **Member ID** for the specific member. The system will begin suggesting members once the user has entered part of an ID. Users can then select the correct ID to add the member's information to the screen.
- Users can click on the Magnifying Glass icon to search for the member. The Member Lookup screen will open. From this screen, users can search using a combination of Member ID, Health Plan, Name, and DOB to find the record. Double click the correct record to add it to the authorization request.

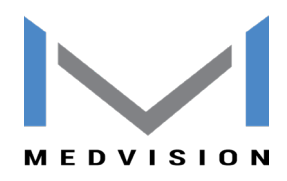

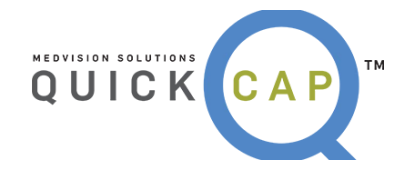

| Authorization 🔺                         |                                 |               |            |                      |                 |           |
|-----------------------------------------|---------------------------------|---------------|------------|----------------------|-----------------|-----------|
| Member ID:                              | 444                             | Q DOB:        |            | Phone:               | А               | ge:       |
| Name:                                   | 444666- ( FINKLE /RAY /MLNA / ) |               | A          | ddress:              |                 |           |
| Health Plan:                            |                                 |               | B          | enefit:              | Efft            | dt:       |
| PCP Name:                               |                                 |               | Auto-S     | uggest               | Efft            | : dt:     |
| Authorization                           |                                 |               |            |                      |                 |           |
| Authorization                           | Memb                            | er Lookuj     | )          |                      |                 |           |
| Member ID:                              | 444                             |               |            |                      |                 |           |
| Name:                                   |                                 | Mombor ID     |            |                      | Health Dia      | n: None S |
| Health Plan:                            |                                 | Member 10     | •          |                      |                 |           |
| PCP Name:                               |                                 | Last Name     | : b        |                      | First Nam       | e:        |
|                                         | Me                              | mber Sea      | rch Wind   | ow                   | Search          | Close     |
| Basic Details Upk                       | oad Documents/Additi            |               |            |                      |                 |           |
| · · · ·                                 | Member                          | Lookup        |            |                      |                 |           |
| <ul> <li>Requesting Provider</li> </ul> | Information Membe               | er ID 🧘       | Name       | Health Plan          | Provider Name   | DOB       |
| Specialty:                              | 18001333                        | 320130 BACKER | MARK M     | HEALTHNET MEDICARE   | CHOU J. KRISTIN | 09-19-199 |
| *Prov ID:                               | 05586433                        | 12 BORDE      | CHANDU     | HEALTHNET MEDICARE   | CHOU J. KRISTIN | 04-09-199 |
| Office:                                 | 9898640                         | 04 BRADLE     | Y IRVING J | CITIZENS CHOICE HEAL | CHOU J. KRISTIN | 08-25-197 |

**Step 4:** The details for the selected member will be populated on the screen. The system will default the **Requesting Provider** information matching the organization and provider logged in.

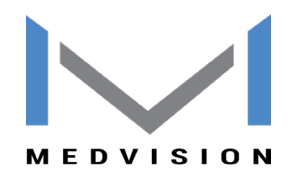

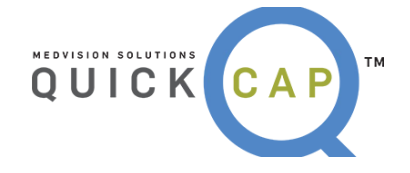

|                                                                                 | 0222                                                 | Q DOB: 04-04-1980                 | Phone:                                                            | Age: 35.4 Sex: M                | _   _ |
|---------------------------------------------------------------------------------|------------------------------------------------------|-----------------------------------|-------------------------------------------------------------------|---------------------------------|-------|
| Name:                                                                           | JONES MIKE                                           | Ado                               | iress: 8787 ARNOLD                                                | COURT, WHEELING, IL, 60090      | _   _ |
| Health Plan:                                                                    | HP2107                                               | Be                                | nefit: BC_2107                                                    | Efft dt: 08-20-2015             | _   _ |
| PCP Name: M                                                                     | URRAY BILL                                           |                                   |                                                                   | Efft dt: 06-01-2015             |       |
|                                                                                 |                                                      |                                   |                                                                   |                                 |       |
| Basic Details                                                                   | Additional Details                                   | s                                 |                                                                   |                                 |       |
| <ul> <li>Requesting Pr</li> </ul>                                               | rovider Information                                  |                                   |                                                                   |                                 | ٦r    |
| <ul> <li>Requesting Pr</li> <li>Speciality:</li> </ul>                          | rovider Information                                  | MURRAY BILL                       | Contract: CONTR                                                   | ACT FEE FOR SERVICE             |       |
| <ul> <li>Requesting Program</li> <li>Speciality:</li> <li>* Prov ID:</li> </ul> | rovider Information P<br>INTERNAL MEDICINE<br>777888 |                                   | Contract: CONTR<br>Req Prov: MUR                                  | ACT FEE FOR SERVICE             |       |
| - Requesting P<br>Speciality:<br>* Prov ID:<br>Office:                          | INTERNAL MEDICINE                                    | MURRAY BILL Q JRT, ARLINGTON, CA  | Contract: CONTR<br>Req Prov: MURI                                 | ACT FEE FOR SERVICE             |       |
| - Requesting Prospeciality:<br>* Prov ID:<br>Office: (<br>Phone:                | INTERNAL MEDICINE 777888 456 ELMWOOD COU             | MURRAY BILL Q JRT, ARLINGTON, CAI | Contract: CONTR<br>Req Prov: MURI<br>LIFORNIA, 98765<br>Fax: 8474 | ACT FEE FOR SERVICE<br>RAY BILL |       |

Step 5: The user can select the Priority and the Place of Service for the request.

| - Authoriza | tion Date/Details |   |                 |            |                  |
|-------------|-------------------|---|-----------------|------------|------------------|
| *Priority:  | ROUTINE           |   | * Requested Dt: | 07-21-2015 |                  |
| *POS:       |                   | 2 | Service Req Dt: | 07-21-2015 |                  |
|             | ROUTINE           |   |                 |            |                  |
|             | APPEAL            |   |                 |            |                  |
|             | URGENT            |   |                 |            |                  |
|             | RETRO             |   |                 |            | Medication Other |

- Within the **Priority** dropdown menu, two options which will trigger a popup screen to appear or additional options.
  - **Urgent**: If selected, the **Required Information for Urgent Requests** screen will open. Enter the necessary information and click the **Add** button to complete this step.

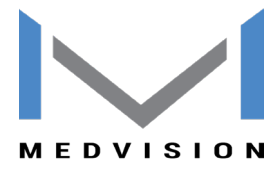

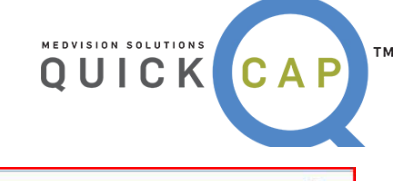

| BUSE OF URGENT PA STATUS WILL BE<br>oose a significant risk to the continuou | MONITORED.Urgent Request MUST be re-<br>is care of the patient in the provider's be<br>lest section below | served for requests that are potentially life threatening o<br>est professional judgement. Please explain reason for |
|------------------------------------------------------------------------------|----------------------------------------------------------------------------------------------------|----------------------------------------------------------------------------------------------------|
| * Person<br>Requesting:                                                      | * Phone<br>Number:                                                                                        | * Fax Number:                                                                                                    |
| Email Address:                                                               |                                                                                                    |                                                                                                    |
| Address:                                                                     |                                                                                                    | м                                                                                                    |
| Reason for<br>Request/Comments:                                              |                                                                                                    | . d                                                                                                    |

Retro: If the services have already been provided, users should select Retro.
 A new field, Retro Date, will appear and require date entry.

| – Authoriza | tion Date/Details |                 |            |  |
|-------------|-------------------|-----------------|------------|--|
| *Priority:  | RETRO             | * Requested Dt: | 07-22-2015 |  |
| *POS:       | 11 - OFFICE VISIT | Service Req Dt: | MM-DD-YYYY |  |
| * Ret       | ro Dt: MM-DD-YYYY |                 |            |  |
|             |                   |                 |            |  |

**Step 6:** The section to the right of the **Member Details** is the **Authorization Date/ Details**. The **Requested Date** is non-editable and will always default to the date of submission.

| 🗕 Authoriza | tion Date/Details |                 |            |     |
|-------------|-------------------|-----------------|------------|-----|
| *Priority:  | ROUTINE           | * Requested Dt: | 07-21-2015 |     |
| *PO5:       | 11 - OFFICE VISIT | Service Req Dt: | 07-21-2015 |     |
|             |                   |                 |            | · · |
|             |                   |                 |            |     |

• The Service Requested Date, displayed in the Service Req. Dt field should be entered as the date that the service should be performed, scheduled for, or for the authorization to become effective. This date will be reviewed by Nivano Physicians internal staff and is subject to their discretion.

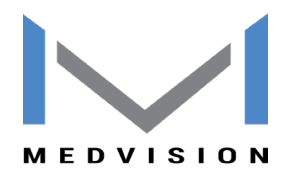

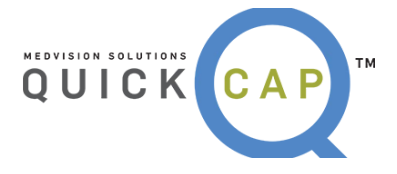

**Step 7**: The **Basic Details** tab displays the **Requesting Provider Information**. This will default for the provider that is logged into the system. This screen includes **the Specialty**, **Contract Type, Provider ID**, **Requesting Provider Name**, and the contact information.

| Basic Details   | Additional Details      |     |                |                                  |       |  |
|-----------------|-------------------------|-----|----------------|----------------------------------|-------|--|
| - Requesting Pr | ovider Information      | 🔶 F | Provider Name  |                                  |       |  |
| Speciality:     | PEDIATRICS              | Q   | Contract: (    | CONTRACT CAPITA<br>Provider Name | ATION |  |
| Office:         | Provider Office Address |     | incer i toti ( |                                  |       |  |
| Phone:          |                         |     | Fax:           |                                  |       |  |

• If the requesting provider needs to be changed, users can search for a new provider by clicking the **Magnifying Glass** icon on the right of the **Provider ID** field. The **Provider Search** screen will open as shown below. Search the provider by entering any of the available information.

| Provider Search     |                 |   |                         |               |   | i <u>Clo</u> |
|---------------------|-----------------|---|-------------------------|---------------|---|--------------|
| Provider Type - ID: | None 🔻 - 58     |   | Last Name/Organization: |               |   |              |
| First Name:         |                 |   | Zip:                    |               |   |              |
| Specialty:          | None Selected   | • | Organization Tax ID:    |               | 0 |              |
| Provider Contract:  | None Selected   | • | Provider Class:         | None Selected | • |              |
| Address1:           | Contains 👻      |   |                         |               |   |              |
| Company:            | None Selected 👻 |   | Sear                    | ch Clear All  |   |              |

- Click the **Provider ID** indicated in orange to populate the details of the requesting provider on the authorization request.
- If the provider has multiple offices, users can select the correct office from the dropdown menu.

**Step 8:** The next section, **Referring to Provider Information**, allows users to enter the information for the provider that member is being referred to.

| - Referring to Pr | rovider Information |              |           |   |
|-------------------|---------------------|--------------|-----------|---|
| Same as Re        | equesting Provider? |              |           |   |
| * Referring To:   |                     | Q Contract:  |           |   |
| Specialty:        | undefined           | Provider:    | undefined |   |
| Fac Prov:         | None Selected       | Fac-Prov ID: |           | ۹ |

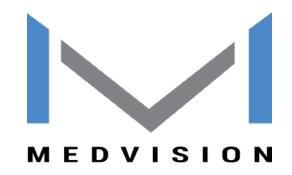

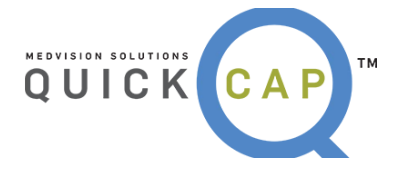

- For self-referrals, select the "Same as Requesting Provider" checkbox. This will auto-populate the information from the Requesting Provider screen.
- To search for a **Referring To Provider**, click the **Magnifying Glass** icon beside the **Referring To** field. The **Provider Search** screen will populate as shown in the above section. Users can search for the specific provider.
- Click the correct **Provider ID** to enter the details of the referring provider on the authorization request.

| - Referring to Pr | rovider Information     |       |                               |   |
|-------------------|-------------------------|-------|-------------------------------|---|
| Same as Re        | equesting Provider?     |       |                               |   |
| * Referring To:   | 68                      | Q     | Contract: CONTRACT CAPITATION |   |
| Specialty:        | PEDIATRICS              |       | Provider: Provider Name       |   |
| Office:           | Provider Office Address |       |                               |   |
| Phone:            | Phone No. Fax: Fax:     | r No. | Notes:                        |   |
| Fac Prov:         | None Selected           |       | Fac-Prov ID:                  | ۹ |

• Then, select the **Referring to Office** from the dropdown menu.

**Step 9:** This step is optional. Users can enter **Facility Provider Information** for the request, if needed.

**Step 10:** The next section, **Diagnosis**, is where users will enter all diagnosis details for a request.

| – Diagnosis | ~                  |         |                           |   |
|-------------|--------------------|---------|---------------------------|---|
| * Diag 1:   | O Diag description | Diag 2: | <b>Q</b> Diag description | 0 |

- Enter all ICD codes related to the request in the **Diagnosis Code** field.
  - If the user knows the ICD code, they can enter it into the field and press tab on their keyboard. The system will populate the description to the right in the **Diag. Description** field. The system will auto suggest codes if they are partially entered.
  - To search for the diagnosis code, click the Magnifying Glass icon by the Diagnosis Code field. The Diagnosis Search screen will populate, as shown below.

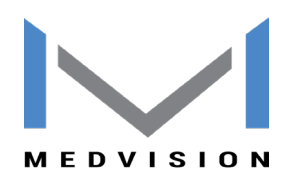

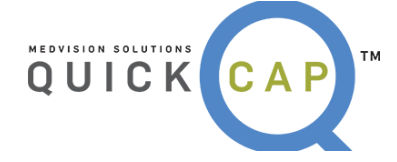

|     | Diagnosis S             | Search           | h                |                                   |                                                 |                                                                    |                                                     |                             |                                 | I Clos  |
|-----|-------------------------|------------------|------------------|-----------------------------------|-------------------------------------------------|--------------------------------------------------------------------|-----------------------------------------------------|-----------------------------|---------------------------------|---------|
| 2   | Diagnosis Cod<br>Versio | e: 10<br>n: ICD- | -9 🗸             |                                   | Diagnosis Code 2: 10                            | Description                                                        | on: Contains 🗸                                      | Searc                       | h Clear                         | All     |
| Ŧ   | Diagnosis Co            | ode              | Diagno<br>Code 2 | osis Description                  | Medium Description                              | Long Description                                                   |                                                     | Version                     | Description<br>Details          | 1.      |
| Ξ   | <u>10</u>               |                  | 10               | CONJUNTIVA<br>OPERATIONS          | PRIMARY TB COMPLEX<br>UNS EXAM                  | PRIMARY TUBERCULOUS COMPLEX U<br>EXAMINATION                       | NSPECIFIED                                          | ICD-9                       | 13                              |         |
| Ξ   | <u>10.</u>              |                  | 10               | н                                 | Н                                               | Н                                                                  |                                                     | ICD-9                       | 13                              |         |
| F   | <u>10.0</u>             |                  | 100              | INCISE/REMOV<br>CONJUNCT FB       | INCISE/REMOVAL<br>CONJUNCT FB                   | REMOVAL OF EMBEDDED FOREIGN BO<br>BY INCISION                      | DDY FROM CONJUNCTIVA                                | ICD-9                       | 13                              |         |
| Dia | gnosis Code             | Diagn<br>Code    | iosis<br>2       | Description                       | Medium Description                              | Long Description                                                   | Short Disclosure                                    |                             |                                 | Version |
| 080 | TXZZ                    | 08CTX            | ZZ               | EXTIRPAT MATTER LT<br>CONJUNCTIVA | EXTIRPATION MATTER LT<br>CONJUNCTIVA EXTERNAL   | Extirpation of Matter from Left<br>Conjunctiva, External Approach  |                                                     |                             |                                 | ICD-10  |
| 080 | <u>SXZZ</u>             | 08CSX            | zz               | EXTIRPAT MATTER R<br>CONJUNCTIVA  | T EXTIRPATION MATTER RT<br>CONJUNCTIVA EXTERNAL | Extirpation of Matter from Right<br>Conjunctiva, External Approach | Best code alternative ba<br>Index/Tabular files and | sed on dini<br>Official Cod | cal review of<br>ing Guidelines | ICD-10  |

- From the **Diagnosis Search** screen:
  - Enter either the diagnosis code or description to search for the code.
  - Select the version of the code. ICD 9 codes will default. However, users can search for ICD 9, ICD 10, or for both codes.
  - Users can view the mapping between versions by selecting the Show Mapping checkbox.
  - Click the **Search** button.
  - Click the + icon to the left of each code to view the mapping.
  - Select the desired code by clicking on the correct **Diagnosis Code** shown in orange.

*Note:* Users can add 12 distinct diagnosis codes.

**Step 11:** The next section is used to enter the CPT/HCPCS codes for the requested services.

| CPT/HCPCS Code      Service Package |                 |          |               |     |                 |              |  |  |  |  |
|-------------------------------------|-----------------|----------|---------------|-----|-----------------|--------------|--|--|--|--|
| CPT/HCPCS Code 🗢                    | Service Desc    | Diag Ref | Modifier      | Qty | Unit Type       | Notes        |  |  |  |  |
| 99201                               | OFFICE/OUTPATIE | 1        | None Selected | 1   | None Selected 👻 | SAMPLE NOTES |  |  |  |  |
|                                     |                 | 1        | None Selected | 1   | None Selected 👻 |              |  |  |  |  |
|                                     |                 | 1        | None Selected | 1   | None Selected 👻 |              |  |  |  |  |
|                                     |                 | 1        | None Selected | 1   | None Selected 👻 |              |  |  |  |  |
|                                     |                 | 1        | None Selected | 1   | None Selected 👻 |              |  |  |  |  |

A...

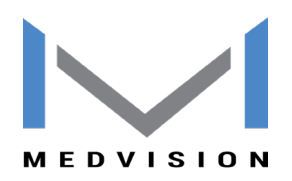

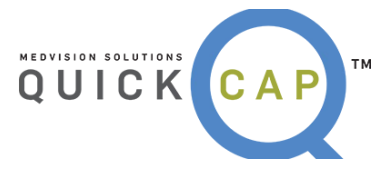

|     |                       |                 | (Press enter | to add service det        | ails)    |                            |       |
|-----|-----------------------|-----------------|--------------|---------------------------|----------|----------------------------|-------|
| S   | ervice Code 🗢         | Service Desc    | Diag Ref     | Modifier                  | Qty      | Unit Type                  | Notes |
| 992 | 13                    | OFFICE/OUTPATIE | 1            | None Selected             | 1        | None Selected 🗸            |       |
|     |                       |                 |              | None Selected             |          | None Selected 🗸            |       |
| _   |                       |                 |              |                           |          |                            |       |
|     |                       |                 | (Duass antau | to add comico dot         | -:!->    |                            |       |
|     |                       |                 | (Press enter | to add service det        | alis)    |                            |       |
| 5   | Service Code 🗢        | Service Desc    | Diag Ref     | Modifier                  | Qty      | Unit Type                  | Notes |
| 5   | Service Code<br>99213 | Service Desc    | Diag Ref     | Modifier<br>None Selected | Qty<br>1 | Unit Type<br>None Selected | Notes |

- The option for **CPT/HCPCS Code** defaults for entry; users can select **Service Package** if it is enabled. This will be described further below.
- To utilize the **CPT/HCPCS Code** option, users can enter the service code or search for the service code by clicking **F2** on the keyboard.
- If **Service Package** is selected, users can select the package from the dropdown menu. **Service Packages** may consist of multiple codes that are affiliated. This can be used to identify certain services such as Office Visits or Consultation visits.
- After the code is entered, the description will auto populate into the **Service Desc** field.
- Users can enter the **Diagnosis Reference**. The system will default automatically to 1, which indicates that the code is linked to the first ICD code from the **Diagnosis** section. Users can change the digit corresponding to which diagnosis code the service should reference.
- Users can enter a quantity for the service and select the unit type. If none is selected, it will default to **None** and for 1 for the **Quantity**.
- Users can add any modifiers if needed. Modifiers can be selected from the dropdown menu or manually enter the code.
- Press tab on the keyboard to go to the next CPT (service) line.

**Step 12:** The next section is **Clinical Indication for Request**. In this section, users can add the member's past medical history, physical findings, service notes being requested, or attach all relevant medical records and test results.

| - Clinical Indication For Request                                                                                                |
|----------------------------------------------------------------------------------------------------|
| (include pertinent past medical hx. treatment, physical findings, and attach all relevant medical records and test results etc.) |
|                                                                                                    |
|                                                                                                    |
|                                                                                                    |

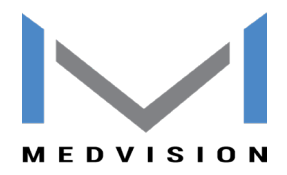

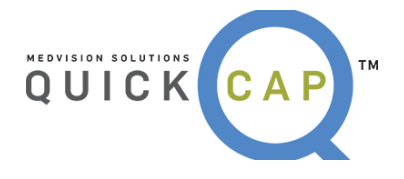

**Step 13:** The second information tab is **Additional Details.** Within this tab, three more sections will appear.

**Step 14:** The first section is **Documents**. Users can upload and attach documents to the referral request. Users are also able to fax documents to the organization. To upload documentation and submit it electronically with the referral request:

- Select the **Category** and **Priority** of the document.
- Click **Browse** to find the file from the computer directory
- Upload documents in the following formats: .doc, .docx, .xls, .xlsx, .pptx, .xps, .psd, .htm, .pdf, .tiff, .rtf, and text.
- Click the Add Additional Documents button to add multiple documents.
- Once users click **Save**, the document will send with the referral automatically.

**Step 15:** After verifying the data entered, users can save the request.

- To submit the referral request, click **Save**.
- To submit the referral request and add another request for the same member, click **Save and Add for Same Member**.

Save Save & Add for same Member

**Note:** When an authorization or referral request is submitted, users will receive a notification detailing the authorization request number with the status. Then on the **Authorization** screen, the recently submitted authorization number will be displayed automatically on the header portion.

| - Authorization - 20140722T8800 | 001      |          |      |
|---------------------------------|----------|----------|------|
| Member ID:                      | Q DOB:   | Age:     | Sex: |
| Name:                           | Address: |          |      |
| Health Plan:                    | Benefit: | Efft dt: |      |
| PCP Name:                       |          | Efft dt: |      |

**Step 16:** Users have the option to **Print Auth** on the lower section of the screen once it is saved. This feature allows users to print authorization requests. The popup window gives options to print and export the request.

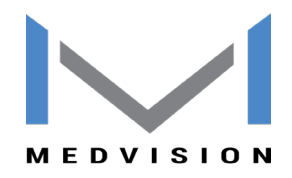

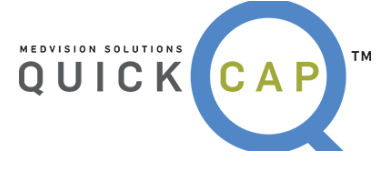

|                  | [ Auth            | orization #: | 20150820T88000                      | 04 Status: R             | EQUESTED ]            | <ul> <li>Authorization Date</li> </ul> | /Details                                                                    |
|------------------|-------------------|--------------|-------------------------------------|--------------------------|-----------------------|----------------------------------------|-----------------------------------------------------------------------------|
|                  |                   |              |                                     |                          |                       |                                        |                                                                             |
|                  |                   |              |                                     |                          |                       |                                        |                                                                             |
|                  |                   |              |                                     |                          |                       |                                        |                                                                             |
|                  |                   |              |                                     |                          |                       |                                        |                                                                             |
| CPT/HCPCS Cod    | e O Service Packa | ige          |                                     |                          |                       |                                        | - Clinical Indication For Request                                           |
| CPT/HCPCS Code 4 | Service Desc      | Diag Ref     | Modifier                            | Qty                      | Unit Type             | Notes                                  | (include neutinent part modical by treatment physical findings and attach a |
| 99214            | OFFICE/OUTPATIENI | 1            | None Selected                       | 1                        | None Selected         |                                        | relevant medical records and test results etc.)                             |
|                  |                   | 1            | None Selected                       | 1                        | None Selected V       |                                        |                                                                             |
|                  |                   | 1            | None Selected                       | 1                        | None Selected 🖌       |                                        |                                                                             |
|                  |                   | 1            | None Selected                       | 1                        | None Selected 🗸       |                                        |                                                                             |
|                  |                   | 1            | None Selected                       | 1                        | None Selected 🗸       |                                        |                                                                             |
| <                |                   |              |                                     |                          |                       |                                        | >                                                                           |
| 2                |                   |              |                                     | Mozilla Fire             | efox                  |                                        | - • • • • • • • • • • • • • • • • • • •                                     |
|                  |                   | Neter        |                                     |                          |                       |                                        | liek en Clean hutten utile el A                                             |
|                  |                   | note:        | To navigate differe                 | ic pages, pie            | ease enter specific p | age number. Please (                   | nek on close button while cr                                                |
|                  | Find dfb          | 3 8 1 1 of 1 |                                     |                          |                       |                                        |                                                                             |
| 5 1 B            |                   |              | ▼ 100% ▼                            |                          |                       |                                        |                                                                             |
| Main Report      |                   |              | ▼ 100% <b>▼</b>                     |                          |                       |                                        |                                                                             |
| Main Report      |                   |              | ▼ 100% ▼                            |                          |                       |                                        |                                                                             |
| Main Report      |                   |              | • 100% •                            |                          |                       |                                        |                                                                             |
| Main Report      |                   |              |                                     | NOTIFICA                 | TION                  |                                        |                                                                             |
| Main Report      |                   |              | UTHORIZATION                        | NOTIFICA                 | TION                  |                                        |                                                                             |
| Main Report      |                   | A            | AUTHORIZATION                       | NOTIFICA                 | TION<br>300004        |                                        |                                                                             |
| Main Report      |                   |              | AUTHORIZATION<br>uthorization #: 20 | NOTIFICA                 | TION                  |                                        |                                                                             |
| Main Report      |                   | At           | AUTHORIZATION<br>uthorization #: 20 | NOTIFICA<br>2150820T88   | TION                  |                                        |                                                                             |
| Main Report      | <u> </u>          |              | AUTHORIZATION<br>uthorization #: 20 | NOTIFICA<br>)150820T88   | TION                  | ne-                                    |                                                                             |
| Main Report      | Ç.                | A            | AUTHORIZATION<br>uthorization #: 20 | I NOTIFICA<br>)150820T88 | TION<br>800004        | e-                                     |                                                                             |

- **Export Options:** There are several options that the reports can be exported to:
  - Crystal Reports (RPT)
  - PDF
  - Excel 97 2003
  - Excel 97 2003 Data Only
  - Excel Workbook Data Only
  - Word 97 2003
  - Word 97 2003 Editable
  - Rich Text Format (RTF)
  - Character Separated Values (CSV)
  - o XML

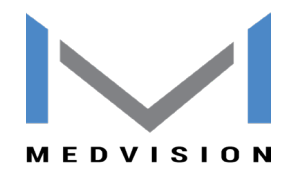

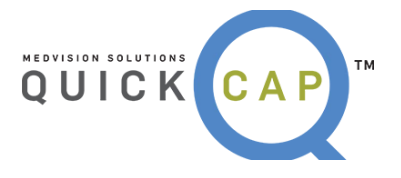

| File Forma | t:                                                               |  |
|------------|------------------------------------------------------------------|--|
| Cryst      | al Reports (RPT)                                                 |  |
| Page       | PDF                                                              |  |
| G          | Microsoft Excel (97-2003)<br>Microsoft Excel (97-2003) Data-Only |  |
|            | Microsoft Excel Workbook Data-only                               |  |
|            | Microsoft Word (97-2003)<br>Microsoft Word (97-2003) - Editable  |  |
|            | Rich Text Format (RTF)                                           |  |
|            | Character Separated Values (CSV)                                 |  |
|            |                                                                  |  |
|            |                                                                  |  |

# • CHECKING THE STATUS OF AN AUTHORIZATION

To verify the status of an authorization, follow these steps:

#### Step 1: From the Authorization/Referral list, select View/Search Authorization.

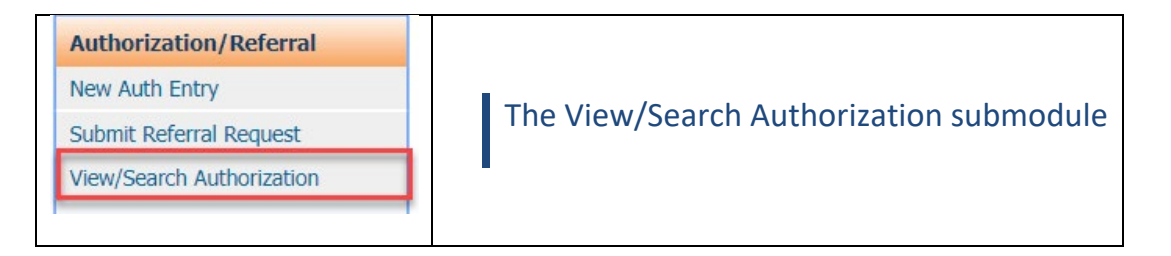

Step 2: The Authorization/Referral Status Search screen will display as shown below:

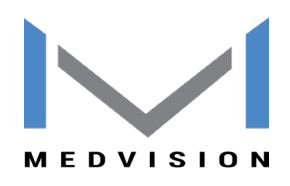

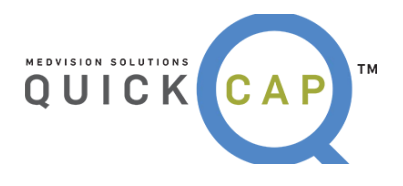

| ۲ | Authorization/F               | Referral-Status Search     |                 |                            |                                                             |                          |                                                            |           |                        |                                    |        |          |
|---|-------------------------------|----------------------------|-----------------|----------------------------|-------------------------------------------------------------|--------------------------|------------------------------------------------------------|-----------|------------------------|------------------------------------|--------|----------|
|   |                               | Member ID:                 |                 |                            |                                                             | Last Name:               | doe                                                        |           | First Nan              | ie: jane                           |        |          |
|   |                               | Member SSN:                |                 |                            |                                                             | DOB:                     |                                                            |           | Auth. N                | lo:                                |        |          |
|   |                               | Request/Receive Date From: |                 | 1                          |                                                             | Request/Receive Date To: |                                                            |           | Health Pla             | n: None Selected                   | v      |          |
|   |                               | Auth. Date From:           |                 |                            |                                                             | Auth. Date To:           |                                                            |           | Place of Servi         | e: = V None Selected               | ¥      |          |
|   |                               | Requesting physician ID:   |                 | ٩                          |                                                             | Status:                  | All 🗸                                                      |           | Priority/Services      | is: None Selected                  | ¥      |          |
|   | Requesting Org ID: Referrir   |                            |                 | Referring To physician ID: |                                                             | <b>Q</b>                 | Referring To Org I                                         | D:        | ٩                      |                                    |        |          |
|   |                               | Company:                   | None Selected 🖌 |                            |                                                             | Created By:              |                                                            |           | _                      |                                    |        |          |
|   |                               |                            |                 |                            |                                                             |                          |                                                            |           |                        | Search Clear All                   |        |          |
|   |                               |                            |                 |                            |                                                             | No. of Aut               | horization(s): 7                                           |           |                        |                                    |        |          |
|   | Authorization No.<br>Status   | Member Id<br>Member Name   | Sex             | DOB                        | Requesting Physician                                        |                          | Referring To Physician                                     |           | Health Plan            | Place of Service<br>Requested Date | Reason | Company  |
| 5 | 20150914T8800001<br>REQUESTED | 111222<br>DOE JANE         | F               | 01-01-1981                 | 112233<br><i>Smith John</i><br>(Medical Organization, Inc.) |                          | 112233<br><i>Smith John</i><br>(Medical Organization, Inc. | )         | Commercial Health Plan | OFFICE VISIT<br>09/14/2015         |        | QUICKCAP |
|   | Service Code/Pack             | cage                       |                 |                            | Service/Package Description                                 |                          |                                                            | Diag Code | D                      | escription                         |        |          |
|   | 99215                         |                            |                 |                            | OFFICE/OUTPATIENT VISIT EST                                 |                          |                                                            | 339.83    | 0                      | DUGH HEADACHE                      |        |          |
|   |                               |                            |                 |                            |                                                             |                          |                                                            |           |                        |                                    |        |          |

**Step 3:** The first section is where users search for authorizations. Enter search criteria in any of the available fields. The search results will display in the results section below.

**Step 4:** Click the (+) icon to view the services requested in the authorization. The service information will be visible.

**Step 5:** The status of the authorization (requested, approved, denied) is displayed in the **Authorization No. Status** column.

**Step 6:** To view all of the information for a specific authorization, click on the row for the authorization. This will redirect users to the **Authorization/Referral Status Search** screen with all of the authorization details.

*Note:* This screen is only for viewing purposes. Only a few sections are enabled.

| Authorization/Referral-Status Search                                                                 |                                                                               |                                                                          |                                                                               | Collapse All & Back                          |
|----------------------------------------------------------------------------------------------------|-------------------------------------------------------------------------------|--------------------------------------------------------------------------|-------------------------------------------------------------------------------|----------------------------------------------|
|                                                                                                    | Additional Details Me                                                         | mber Eligibility Extend Authorization                                    |                                                                               |                                              |
| "To our specialist providers: In compliance with HIPAA regulations, your search office appointment." | Save function of the member on the web portal will be limited to "active refe | Print<br>prral <sup>®</sup> from the primary care provider. Should you n | not have the patient's referral information, please ask your patient to o     | btain this from his or her PCP prior to your |
| Authorization Details 🔺                                                                              |                                                                               | Requ                                                                     | est Type: O Medication Other                                                  | 0                                            |
| Authorization No: 20150914T8800001<br>Created By: Deanna McQuilan Created Date                       | Time: 09-14-2015 13:58:46                                                     | Stat<br>Modified                                                         | tus: REQUESTED<br>By: Deanna McQuillan Modified DateTime: 09-14-2015 13:58:46 |                                              |
| Service is: ROUTINE Place of Service: 11 - OFFICE VISIT                                              |                                                                               | * Req                                                                    | Approved LOS: 0 Actual LOS: 0 Actual LOS:                                     | 13:43 (HH:mm)                                |
| Service Category:                                                                                    | Q.                                                                            |                                                                          | Payment Status: OPEN                                                          |                                              |
| Admission DRG:                                                                                       |                                                                               |                                                                          |                                                                               |                                              |
| * Valid From/Action Date: 09-14-2015                                                                 |                                                                               | Valid For: 10 Day(s).                                                    | Valid To/Auth Expiration Date: 09-24-2015                                     |                                              |
| Final Decision Made: NA                                                                              |                                                                               | Notification To Member: NA                                               | Notification To Provider: NA                                                  |                                              |
| Member Details                                                                                       | Company: (                                                                    | QUICKCAP                                                                 |                                                                               |                                              |
| *HP Member ID: 111222                                                                                | cco 🗟 Member Name:                                                            | DOE JANE                                                                 | DOB: 01-01-1981 Age: 34.8                                                     | Sex: F                                       |
| HP Effective Date: 01-01-2015                                                                        | PCP Effective Date:                                                           | 01-01-2015                                                               | Health Plan: Commercial Health Plan                                           | ~                                            |
| Guardian Name:                                                                                       | Language:                                                                     |                                                                          | Cell/Phone Number:                                                            |                                              |
| Member Address:                                                                                      |                                                                               |                                                                          |                                                                               |                                              |
| PCP ID: 112233                                                                                       | PCP Name:                                                                     | Smith John                                                               | PCP Fax: 8475551234                                                           |                                              |
| PCP Phone: 8475551234                                                                                | MR#:                                                                          |                                                                          | PCP Approved? Ves No Ounknown                                                 | ch View CCD                                  |

**Step 7:** To add additional details to the current authorization request, click the **Additional Details** button. The **Additional Details** screen will populate as shown below.

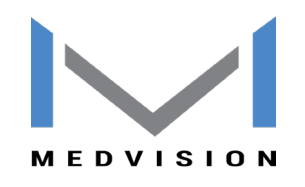

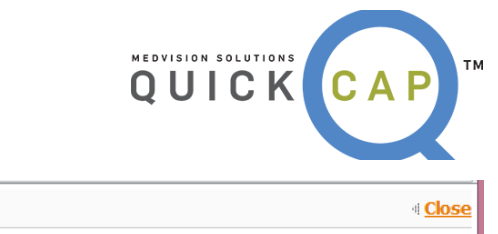

| ۲    | Additional                               | Details    |          |          |           |               |                    |                     |   |           |           |              | -1       | Close  |
|------|------------------------------------------|------------|----------|----------|-----------|---------------|--------------------|---------------------|---|-----------|-----------|--------------|----------|--------|
|      |                                          |            |          |          |           | Additional    | Details saved succ | essfully.           |   |           |           |              |          |        |
| -G   | neral Details<br>Review Date:<br>*Notes: | 09-14-2015 |          | Use      | n         |               | Priority:          |                     | ¥ | Criteria: | None Sele | cted 🗸       |          |        |
|      |                                          |            |          |          |           |               |                    |                     |   |           |           |              |          |        |
|      |                                          | Add        |          |          |           |               |                    |                     |   |           |           |              |          |        |
| Edit | Date                                     | User       | Priority | Criteria | Status    | Level of Care | Notes              |                     |   |           |           | Submitted    | Date     | Delete |
| Ľ    | 09-14-2015                               |            | м        | ı        | REQUESTED |               | The member requir  | es additional care. |   |           | :         | 09-14-2015 1 | 14:08:09 | ×      |
|      |                                          |            |          |          |           |               |                    |                     |   |           |           |              |          |        |

- In the **General Details** section, select the review date, priority of detail and criteria. Enter the information needed in the **Notes** field. Click the **Add** button to save the details.
- If you want to edit already added details, click the **Edit** icon.

**Step 8:** To view the member's eligibility details, click the **Member Eligibility** button. The **Member Eligibility** screen will populate as shown below.

| 📦 Mei           | mber Eligibility        |                                 |                        |                                       |                             |                         |               |                 |          | I Close     |
|-----------------|-------------------------|---------------------------------|------------------------|---------------------------------------|-----------------------------|-------------------------|---------------|-----------------|----------|-------------|
|                 | Auth No.:               | 20150914T880                    | 0001 and Request       | ted Date: 09-14-201                   | 5 and Member: DOE JANE ( 11 | 11222 ) HCL1 - BCL1 - 0 | 1-01-1981 ( 3 | 34.8F - Adult ) |          |             |
| Member          | Details MOOP De         | etails                          |                        |                                       |                             |                         |               |                 |          |             |
| Member I        | D: 111222, Name: DOE    | JANE, DOB: 01-0                 | 1-1981, Age: 34.7      | 00, Other Member I                    | D: and Status:              |                         |               |                 |          |             |
| Address         | Address 2               | City                            | State                  | Zip Phone                             | Work Phone                  | Extension               | Fax           | Email           | Language |             |
|                 |                         |                                 |                        |                                       |                             |                         |               |                 |          |             |
| Eligibilit      | y Details               |                                 |                        |                                       |                             |                         |               |                 |          |             |
| Provider        | Provider Name           |                                 | PCP From Dat           | e PCP                                 | To Date Org Name            |                         |               | PCP Phone       | #        | PCP Fax #   |
| 112233          | Smith John              |                                 | 01-01-2015             |                                       | Medical Organizat           | ion, Inc.               |               | 84755512        | 34       | 8475551234  |
| Health F        | Plan Details            |                                 |                        |                                       |                             |                         |               |                 |          |             |
| HP Code         | Health Plan Name        | LOB                             |                        | Benefit Code                          | Effective From Date         | Effective To Date       | Other Cover   | rage? Res       | p. Code  | Policy #    |
| HCL1            | Commercial Health Plan  | COMMERI                         | CAL INSURANCE          | BCL1                                  | 01-01-2015                  |                         | No            |                 |          |             |
| Benefit         | Code Details            |                                 |                        |                                       |                             |                         |               |                 |          |             |
| Benefit<br>Code | Benefit Description     | Copay<br>Copay Instance<br>Type | CoInsurance<br>%<br>Ty | oInsurance<br>Istance From Dat<br>ype | To Benefit Notes            |                         |               |                 |          |             |
| BCL1            | Benefit Code Commercial | \$0.00                          |                        | 01-01-201                             | 5                           |                         |               |                 | De       | tail Option |

**Step 9:** If you want to extend the date of authorization, then click the **Extend Authorization** button. A message will pop up as follows.

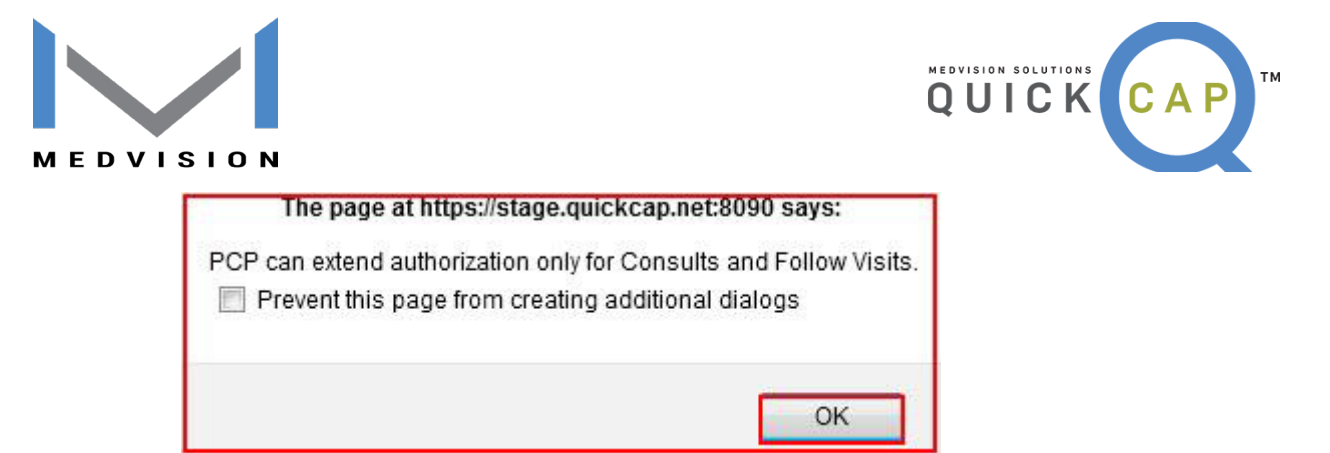

• Click the **OK** button. This will redirect the user to the **Auth Expiration Date** field. Users can extend by either entering the new authorization expiration date or by entering the number of days in **Valid For** field.

| Authorization Details 🖲                                           | Request Type: O Medication                                          |
|-------------------------------------------------------------------|---------------------------------------------------------------------|
| Authorization No: 20150914T8800001                                | Status: REQUESTED                                                   |
| Created By: Deanna McQuilan Created DateTime: 09-14-2015 13:58:46 | Modified By: deanna mcquilan Modified DateTime: 09-14-2015 14:10:46 |
| Service is: ROUTINE v                                             | * Requested/Received Date: 09-14-2015 Time: 13:43 (HH:mm)           |
| *Place of Service: 11 - OFFICE VISIT V                            | Approved LOS: 0 Actual LOS:                                         |
| Service Category:                                                 | Payment Status: OPEN                                                |
| Admission DRG:                                                    |                                                                     |
| * Valid From/Action Date: 09-14-2015                              | Valid For: 14 Day(s). Valid To/Auth Expiration Date: 09-28-2015     |
|                                                                   | Discharge Date:                                                     |
| Final Decision Made: NA                                           | Notification To Member: NA Notification To Provider: NA             |

**Step 10:** Users can add medication details and edit existing medication details from the **Medication** section.

| Medication                                      |                            |                         |                           |                         |
|-------------------------------------------------|----------------------------|-------------------------|---------------------------|-------------------------|
| New Therapy     O Renewal                       |                            |                         |                           |                         |
| * Medication Name:                              | * Quantity:                | * Dose: None Selected 💡 | * Frequency:              | * Period: None Selected |
| * Administration: Oral/SL                       | Topical Injection          | IV                      | Other                     |                         |
| * Administration Location: Long Term<br>Care    | Patient's Home Physician's | s Office Agency         | O/p Hospital Care Amb. In | ifusion Center 🗌 Other  |
| Has Patient tried any other medications for thi | is conditions?             | olete below) ONo        |                           |                         |
| * Medication: Therapy                           | / From: To:                | Therapy:                | Reason for Failur         | e: 🔶                    |
| Add Medication                                  |                            |                         |                           |                         |
| all a la la la la la la la                      |                            |                         |                           |                         |

**Step 11**: Users can send additional documentation related to the referral by adding the attachments in the **Documents** section.

| Documents                                                                                                    |                                                                                                    |                          |       |           |                          |  |  |  |  |  |  |  |  |  |
|----------------------------------------------------------------------------------------------------|----------------------------------------------------------------------------------------------------|--------------------------|-------|-----------|--------------------------|--|--|--|--|--|--|--|--|--|
| If you need to send additional documentation                                                                                                    | you need to send additional documentation for this auth, please use one of the two methods available below: |                          |       |           |                          |  |  |  |  |  |  |  |  |  |
| . Upload Documents (upload .doc,.doc,.xtsktsx.,pptc.,xps.,psd,.htm.,pdf,.tff, .rtf and text documents only.)                                                                                                    |                                                                                                    |                          |       |           |                          |  |  |  |  |  |  |  |  |  |
| Category                                                                                                    | Priority                                                                                                    | File                     | Notes |           | Delete                   |  |  |  |  |  |  |  |  |  |
| None Selected 🗸                                                                                                    | v                                                                                                    | Browse No file selected. |       |           | ×                        |  |  |  |  |  |  |  |  |  |
|                                                                                                    |                                                                                                    |                          | OR    | i interna | Add Additional Documents |  |  |  |  |  |  |  |  |  |
| 2. FAX                                                                                                    |                                                                                                    |                          |       |           |                          |  |  |  |  |  |  |  |  |  |
| Click here to print a FAX Cover Page for this au                                                                                                    | th to fax with the additional documentation                                                                 | n.                       |       |           |                          |  |  |  |  |  |  |  |  |  |
| You MUST use the cover page linked above when faxing us documentation for this authorization. If you use any other cover page, or no cover page at all, the authorization will not be processed or the process will be delayed. To uplead Continuity of Care Document (CCD) click her |                                                                                                    |                          |       |           |                          |  |  |  |  |  |  |  |  |  |

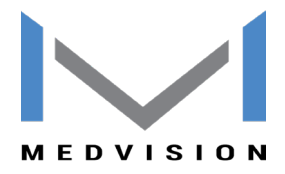

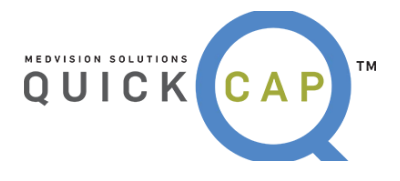

# CLAIMS

From the **Claims** module, users are able to submit a new claim view and search for previously submitted claims.

| Authorization/Referral<br>Claims |                   |
|----------------------------------|-------------------|
| Customer Service                 | The Claims module |
| Eligibility                      |                   |
| Information                      |                   |

## • SUBMITTING A NEW CLAIM

To submit a new claim, follow the below:

Step 1: From the Claims list, select Provider – Direct Submission.

| Claims                       | The Claims Provider – Direct |
|------------------------------|------------------------------|
| Provider - Direct Submission | Submission submodule         |
|                              |                              |

**Step 2:** The screen will display as shown below. Look up the member for which you want to add claim for, using Member ID or Last Name, DOB and HealthPlan, by adding details in search and clicking on search icon.

| 📦 Provider - | Provider - Direct Submission     ABac |             |            |                        |                 |     |             |                       |                      |                    |              |               |                  |             | 4 Back          |                  |                |                          |
|--------------|---------------------------------------|-------------|------------|------------------------|-----------------|-----|-------------|-----------------------|----------------------|--------------------|--------------|---------------|------------------|-------------|-----------------|------------------|----------------|--------------------------|
|              | Member ID/Other ID: 22222             |             |            |                        |                 |     |             | Last                  | Name:                |                    |              |               |                  | First Name: |                 |                  |                |                          |
|              | e Selected                            |             | DOB:       |                        |                 |     |             | Compan                | npany: None Selected |                    |              |               |                  |             |                 |                  |                |                          |
|              | te Number                             | r:          |            |                        |                 |     |             |                       |                      |                    |              |               |                  | Search      | Clear A         |                  |                |                          |
|              | Member ID                             | <u>Name</u> | <u>Sex</u> | Date of<br>Birth(Age)  | HP<br>Code/Name | RAF | PCP<br>Name | PCP Effective<br>Date | HP Effective<br>From | HP Effective<br>To | Phone        | Member<br>SSN | Subscriber<br>ID | Company     | Secondary<br>ID | Other<br>ID/Type | Site<br>Info   |                          |
| Submit Claim | 🕒 2222                                | MED<br>TEST | м          | 01-01-1965<br>(53.749) | 2222<br>TestMed |     | Med Test    | 01-01-2017            | 01-01-2017           |                    | 898989898989 | )             |                  |             |                 |                  |                | Upload CCD<br>(CCD)      |
|              |                                       |             |            |                        |                 |     |             |                       |                      |                    |              |               |                  |             | Note:The M      | embers in red fo | nt are inactiv | ve. 🕒 Additional Details |

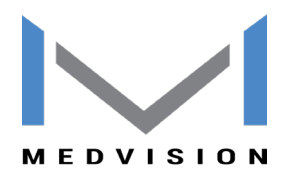

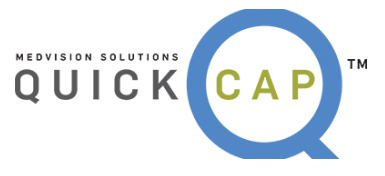

**Step 3:** Once you have the member record in result field, click on Submit claim button at the left-hand corner of the member record.

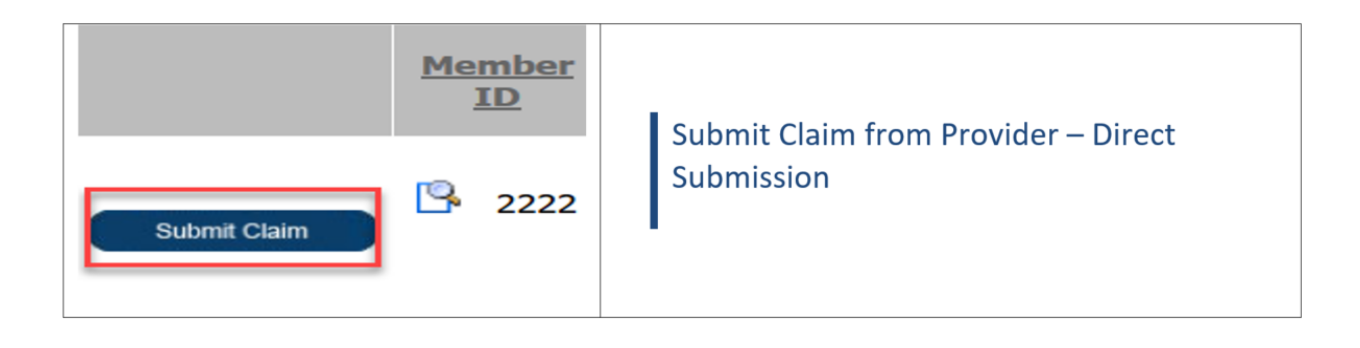

**Step 4:** Once the button is clicked, system will re-direct to the screen to add claims. Please refer to the image on next page of how the screen will look now. There is a total of 10 sections to fill the details.

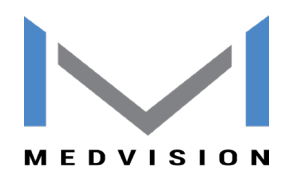

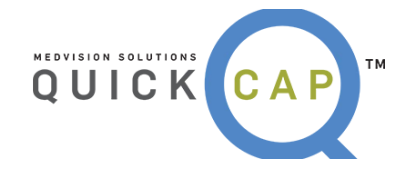

|                                                       |                                  | Company ID:      |               |                      |                            |           |                 |                     |                    | Authorization #:      | ্                        |                     |           |                      |     |
|-------------------------------------------------------|----------------------------------|------------------|---------------|----------------------|----------------------------|-----------|-----------------|---------------------|--------------------|-----------------------|--------------------------|---------------------|-----------|----------------------|-----|
| Member Information                                    |                                  |                  |               |                      |                            |           |                 |                     |                    |                       |                          |                     |           |                      |     |
|                                                       |                                  | ID: 2<br>DOB: 0  | 2222          | Sex: M               |                            |           |                 |                     |                    | Name:<br>Health Plan: | MED TEST<br>TestMed      |                     |           |                      |     |
| Provider Information                                  |                                  |                  |               |                      |                            |           |                 |                     |                    |                       |                          |                     |           |                      |     |
|                                                       |                                  | Provider ID:     | 157860613     | , Q                  |                            |           |                 |                     |                    |                       |                          |                     |           |                      |     |
|                                                       | Select                           | the Provider:    | Med Test      | •                    |                            |           |                 |                     |                    | V                     |                          |                     |           |                      |     |
|                                                       |                                  | Name:            | Med Test      |                      |                            |           |                 |                     |                    |                       |                          |                     |           |                      |     |
|                                                       |                                  | Speciality:      | DERMATOL      | DGY                  | ~                          |           |                 |                     |                    | Provider Type:        | CONTRACT FEE FOR SERVICE |                     |           |                      |     |
|                                                       |                                  | Organization:    | 2222 - MEC    | TEST 🗸               |                            |           |                 |                     |                    |                       |                          |                     |           |                      |     |
|                                                       |                                  | Phone:           |               |                      |                            |           |                 |                     |                    | Faxe                  |                          |                     |           |                      |     |
| Billing Facility Address                              |                                  |                  |               |                      | Service Facility           | Addres    | ss              |                     |                    |                       | Pay-to Address           |                     |           |                      |     |
| Name:                                                 | MEDTEST                          |                  |               |                      |                            | Name:     | Med Test        |                     |                    |                       |                          |                     |           |                      |     |
| Address Line 1:                                       | Test                             |                  |               |                      | Address                    | Line 1:   | TestMed         |                     |                    |                       | Address Line 1           | Last Same as Billin | g Address |                      |     |
| Address Line 2:                                       | Med                              |                  |               |                      | Address                    | Line 2:   |                 |                     |                    |                       | Address Line 2           | Mad                 |           |                      |     |
| City:                                                 | TestMed                          | State: RI        |               | Zlp: 92214           |                            | City:     | MedCity         | State:              | CA                 | Zip: 90001            | Address Life 2:          | Techied 1           | Otatas D1 | 7im 977              | 14  |
| NPI:                                                  | 1962405860                       | Tax ID: 7703     | 11552         |                      |                            | NPI:      | 1578606133      | Tax ID:             |                    |                       | city.                    |                     | 5666C. P4 |                      | •1  |
| Referring Provider Info                               | ormation                         |                  |               |                      |                            |           |                 |                     |                    |                       |                          |                     |           |                      |     |
|                                                       | Referring                        | Provider ID:     |               | ٩                    |                            |           |                 |                     |                    | Name:                 |                          |                     |           |                      |     |
| Additional Information                                | 1                                |                  |               |                      |                            |           |                 |                     |                    |                       |                          |                     |           |                      |     |
| Provid                                                | der Claim / Patier               | nt Account #:    |               |                      |                            |           |                 |                     |                    |                       |                          |                     |           |                      |     |
|                                                       | Patient                          | Paid Amount:     |               |                      |                            |           |                 |                     | Purchas            | e Service Amount:     |                          |                     |           |                      |     |
| Claim Details                                         |                                  |                  |               |                      |                            |           |                 |                     |                    |                       |                          |                     |           |                      |     |
|                                                       |                                  | POS:             | 11 - Office   |                      | ✓                          |           |                 |                     |                    |                       |                          |                     |           |                      |     |
|                                                       | Adı                              | mission Date:    |               |                      |                            |           |                 |                     |                    | Discharge Date:       |                          |                     |           |                      |     |
| Diagnosis                                             |                                  |                  |               |                      |                            |           |                 |                     |                    |                       |                          |                     |           |                      |     |
|                                                       | * Dia                            | agnosis Code:    |               | ٩                    |                            | Add       | (Or             | nly 12 distinct d   | lagnosis codes are | allowed.)             |                          |                     |           |                      |     |
| Diag. F                                               | Reference                        |                  |               |                      | Dia                        | g. Code   |                 |                     |                    | Diag. Descr           | ription                  |                     |           |                      |     |
|                                                       |                                  |                  |               |                      |                            |           | No              | diagnosis code      | es added.          |                       |                          |                     |           |                      |     |
| Services Requested                                    | Yellow                           | fields mandatori | lly require i | nput.                |                            |           |                 |                     |                    |                       |                          |                     |           |                      |     |
| Service                                               | : Date-Time                      | Service          | Code          | NDC Co               | de - Qty - Unit            |           | Modifier        | Diag. Ref.          | Qty - Billed       | Other<br>Insurance    |                          | Notes               |           |                      |     |
| From:                                                 |                                  |                  | ٩             | 11-digit S- 🗸        | NDC Code                   | Modi      | f. 1 Modif. 2   | Ref. 1 Ref. 2       | 2 1                |                       |                          |                     |           |                      |     |
| To:                                                   |                                  | j                |               | Quantity Unit        | V                          | Modi      | f. 3 Modif. 4   | Ref. 3 Ref.         | 9 Billed Amount    |                       |                          |                     |           |                      | Add |
| Clinical indications for<br>(Include pertinent past n | request<br>nedical history, trea | atment, physical | findings, ar  | d attach all relevan | t medical records, test re | esults, e | tc.)            |                     |                    |                       |                          |                     |           |                      |     |
|                                                       |                                  |                  |               |                      |                            |           |                 |                     |                    |                       |                          |                     |           |                      |     |
|                                                       |                                  |                  |               |                      |                            |           |                 |                     |                    |                       |                          |                     |           |                      |     |
| Deserves                                              |                                  |                  |               |                      |                            |           |                 |                     |                    |                       |                          |                     |           |                      |     |
| Documents                                             |                                  |                  |               |                      |                            |           |                 |                     |                    |                       |                          |                     |           |                      |     |
|                                                       | File                             |                  |               |                      |                            |           |                 |                     |                    |                       |                          |                     |           | Additional Documents |     |
| Attachmer                                             | Browse                           | No file select   | ed.           | (Please              | upload .doc,.docq.xls,.xl  | si, ppbi  | .xps, psd, htm. | .pdf,.tiff, .rtf an | d text documents o | nly.)                 |                          |                     |           | ×                    |     |
|                                                       | + ldd mere d                     | in mark          |               |                      |                            |           |                 |                     |                    |                       |                          |                     |           |                      |     |
|                                                       | T AND MOTO D                     | operili 5115     |               |                      |                            |           | Fields marked   | with the asteri     | sk* are mandator   | x)                    |                          |                     |           |                      |     |
|                                                       |                                  |                  |               |                      |                            |           | Sava            | Store B. A.da       | for Same Memb      |                       |                          |                     |           |                      |     |
|                                                       |                                  |                  |               |                      |                            |           | Sanc            | Save to Add         | nor same memor     | -                     |                          |                     |           |                      |     |

Step 5: Below are the steps to add details on the claim:

• Add **Authorization number** on the claim. You can click on the magnifying glass to look up an authorization from the system. Click on the Auth# to select the auth for this claim.

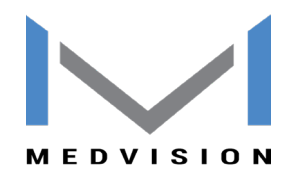

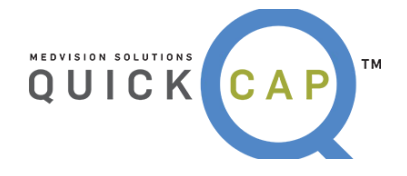

| 0      | Company ID:              |                      |                         |                       |                    |                             | Au               | Ithorizati                                                 | on #:                                                                                           |                                  | (          | a,            |
|--------|--------------------------|----------------------|-------------------------|-----------------------|--------------------|-----------------------------|------------------|------------------------------------------------------------|-------------------------------------------------------------------------------------------------|----------------------------------|------------|---------------|
|        | Company ID: CLIN         | CASQA                |                         | Autho                 | rization #:        |                             | e                | ۵                                                          |                                                                                                 |                                  |            |               |
| Men    | nber Information 🔺       |                      |                         |                       |                    |                             |                  |                                                            |                                                                                                 |                                  |            |               |
|        | ۏ Authorization Search - | Mozilla Firefox      |                         |                       |                    |                             |                  |                                                            |                                                                                                 |                                  | -          |               |
| Pro    | i 🔒 https://portal.      | quickcap.net:8       | 090/QAySearch           | Authorizatio          | n.aspx?enc         | =0zV4KB                     | 72wt+X3          | 3d+s74F6BBT                                                | WMxQ7di6Z37UC                                                                                   | 7xZevy7 90%                      |            | ♥ ☆           |
|        | Authorization Sear       | ch                   |                         |                       |                    |                             |                  |                                                            |                                                                                                 |                                  |            | d <u>Clos</u> |
|        |                          | Member               | ID: 2222                |                       |                    | Last Na                     | ne:              |                                                            | First Name:                                                                                     |                                  |            |               |
|        |                          | Member S             | SN:                     |                       |                    | D                           | OB:              |                                                            | Auth No:                                                                                        |                                  |            |               |
|        | Reques                   | t/Receive Date Fr    | om:                     |                       | Request/R          | eceive Date                 | To:              |                                                            | Health Plan:                                                                                    | None Selected                    |            | ~             |
| Billir |                          | Auth. Date Fr        | om:                     |                       |                    | Auth. Date                  | To:              |                                                            | Place of Service:                                                                               | None Selected                    |            | ~             |
|        | Requesting / Reques      | ting To physician    | ID:                     |                       |                    | Stat                        | us: All          | ~                                                          | Priority                                                                                        | All                              |            | ~             |
| 4      |                          | CPT Co               | de:                     |                       |                    | Diag Co                     | de:              |                                                            | Company                                                                                         |                                  |            |               |
| 4      |                          |                      |                         |                       |                    |                             |                  |                                                            |                                                                                                 | Searc                            | h          | Clear All     |
|        | Authorization Details    |                      |                         |                       |                    |                             |                  |                                                            |                                                                                                 |                                  |            |               |
|        | Auth. No.                | <u>Status/Reason</u> | Request/Receive<br>Date | Authorization<br>Date | Expiration<br>Date | Retro Pla<br>Date Of<br>Ser | <u>vice</u>      | <u>ber</u> <u>Provider</u>                                 | <u>Request</u><br><u>Provider</u>                                                               | <u>Net</u> Reco<br><u>Amount</u> | rds CCS Co | mpany         |
| 3 31   | 20170508T8800026         | APPROVED             | 05-08-2017              | 05-08-2017            | 07-06-2017         | 11<br>Off                   | 2222<br>ice MED, | 1578606<br>Med Test<br>TEST (CONTR/<br>FOR SERV<br>DERMATC | 1578606132<br>Med Test<br>2222<br>ACT FEE MEDTEST<br>TICE ) ( CONTRACT F<br>DLOGY FOR SERVICE ) | \$0.00<br>EE                     |            |               |

• Basic **member information** will automatically populate, based on the member we selected initially before we clicked **Submit Claim** 

| Member Information     |                      |
|------------------------|----------------------|
| <b>ID:</b> 2222        | Name: MED TEST       |
| DOB: 01-01-1965 Sex: M | Health Plan: TestMed |

- Under **Provider Information** section, you can choose the rendering provider for the claim. Provider can be selected using two options
  - **Provider ID** search using magnifying glass, to look up provider using filters. Once you have the provider in result grid, click on the ID to select the provider.

| Provider Inf                 | ormation Provider ID: 2000030 | 007               |                |                         | CE )          | 1       |     |       |
|------------------------------|-------------------------------|-------------------|----------------|-------------------------|---------------|---------|-----|-------|
| Select                       | Provider Search               | - Mozilia Firefox |                | <b>m</b>                |               |         |     | ×     |
|                              | (i) 🔒                         |                   |                |                         |               | 90% ••• | ♥ ☆ | Ē     |
|                              | Provider Sea                  | ırch              |                |                         |               |         |     | Close |
| <b>Billing Facil</b>         | ID:                           | PROVIDER ID       | ~ - 2000030007 | Last Name/Organization: |               |         |     |       |
| Name: p                      | First Name:                   |                   |                | City:                   |               |         |     |       |
| Line 1:                      | Specialty:                    | None Selected     | ~              | Zip:                    |               |         |     |       |
| Address<br>Line 2:           | Provider Class:               | None Selected     | ~              | Organization Tax ID:    |               |         | Q   |       |
| City: c                      | Address1:                     | Contains ~        |                | Provider Contract:      | None Selected | ~       |     |       |
| NPI: 2                       | Company:                      | None Selected     | ~              | 1                       | Search Clear  | All     |     |       |
|                              |                               |                   |                |                         | 5             |         |     |       |
| )2018 <mark>QuickCa</mark> r |                               |                   |                |                         |               |         |     |       |

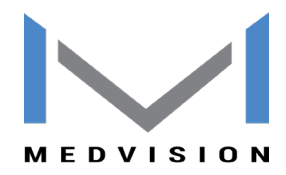

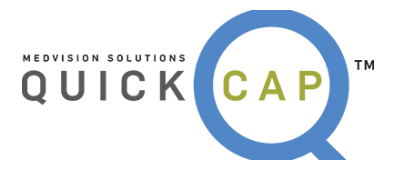

 Select the Provider drop down. which will show you all providers under your organization.

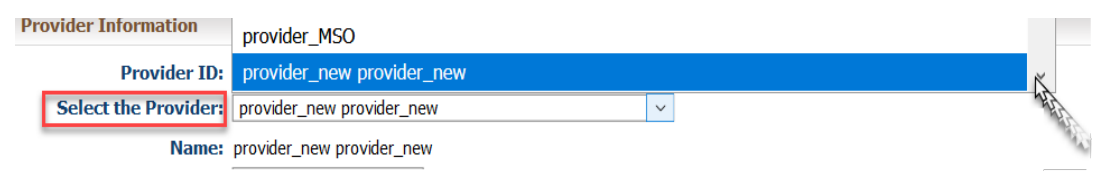

- Once you have selected the provider, all other details will be autopopulated.
- If you wish to change the specialty of the provider (In case the provider is multi-specialty), click on the specialty drop down.

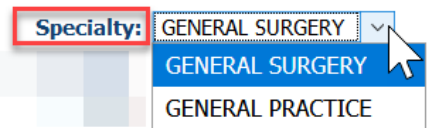

• If you wish to change the organization (Billing entity) you can click on the drop down to choose from different organizations linked to this provider.

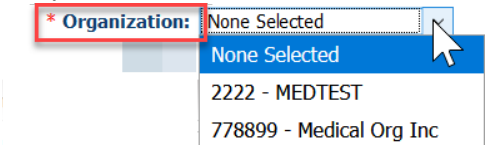

- Addresses Billing, Service and Pay to
  - These addresses will auto-populate based on the provider and organization selected. However, if you wish to manually override it, you can

| Billing Facility Address           | Service Facility Address         | Pay-to Address                     |
|------------------------------------|----------------------------------|------------------------------------|
| Name: MEDTEST                      | Name: provider_new provider_new  | □ Same as Billing Address          |
| Address Line 1: Test               | Address Line 1: test address 2   | Address Line 1: Test               |
| Address Line 2: Med                | Address Line 2: test address 2   | Address Line 2: Med                |
| City: TestMed State: RI Zip: 92214 | City: cty 2 State: CA Zip: 22222 | City: TestMed State: RI Zip: 92214 |
| NPI: 1962405860 Tax ID: 770311552  | NPI: 2000030007 Tax ID:          |                                    |

- Additional Information section will let you add additional details on this claim like
  - Patient Account #
  - Patient paid amount
  - Purchase service amount
- Claim Details will let you enter the POS of this claim.
  - When the POS added is an inpatient POS, it lets you add the admit and discharge date.

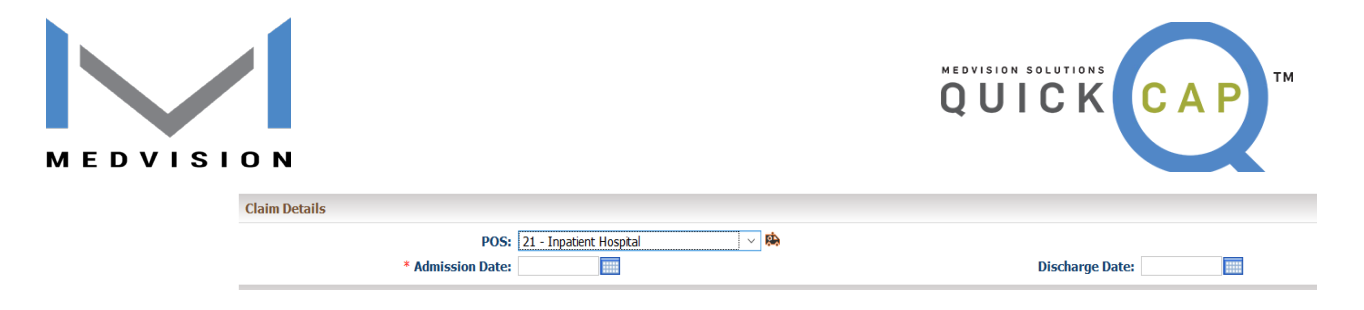

*Note:* In case of inpatient claim, it is mandatory to add Admit date.

• When the POS is Ambulance, the ambulance icon gives you pop up to add ambulance details. Fill in the details and click on OK to save the ambulance details.

|                          | Ambulance Information                                                                                                    | I <u>Clo</u> |
|--------------------------|----------------------------------------------------------------------------------------------------|--------------|
| POS: 41 - Ambulance Land | Ambulance Transport Information                                                                                                    |              |
|                          | * Reason Select V Weight: 0 * Miles: 0                                                                                                    |              |
|                          | Round Trip:                                                                                                    |              |
|                          | Stretcher:                                                                                                    |              |
|                          | Applicable Certification Condition Codes         Not Applicable Certification Condition Codes           Sele ×         Sele × | êı 🗸         |
|                          | Pick-up Location                                                                                                    |              |
|                          | * Address 1:                                                                                                    |              |
|                          | Address 2:                                                                                                    |              |
|                          | * Cty: * State: * Zp:                                                                                                    |              |
|                          | Drop-Off Location                                                                                                    |              |
|                          | Name:                                                                                                    |              |
|                          | * Address 1:                                                                                                    |              |
|                          | Address 2:                                                                                                    |              |
|                          | * Cty: * State: * Zp:                                                                                                    |              |
|                          | State of Illinois Requirements                                                                                                    |              |
|                          | State: Vehide License Number:                                                                                                    |              |
|                          | Origin Time: Destination Time:                                                                                                    |              |
|                          | OK Clear A                                                                                                    | 11           |

• **Diagnosis** field lets you add 12 distinct diagnosis on the claim. You can either type in the diagnosis code (Tab Out) and hit add OR you can look up the diagnosis code using the magnifying glass.

| Diagnosis      | * Diagnosis Cod | le:                          | (Only 12 distinct diagnosis      | codes are allowed.)         |                                                      |
|----------------|-----------------|------------------------------|----------------------------------|-----------------------------|------------------------------------------------------|
| Dian Reference | Diag. Code      | Diag. Description            | Lets you add the                 |                             |                                                      |
| 1              | D82.4           | HYPERIMMUNOGLOBULIN E SYNDRO | ME                               |                             | ×                                                    |
|                | 🍯 Diagnosi      | is Search - Mozilla Firefox  |                                  |                             | - 🗆 X                                                |
|                | (i) 🔒           |                              |                                  |                             | 5 90% ··· 🛡 🏠 🗏                                      |
|                | 📦 Diagno        | sis Search Lets yo for the   | ou search<br>diagnosis           |                             | ∉ <u>Close</u>                                       |
|                | Diagnosis Cod   | le(with decimal):            | Diagnosis Code(without decimal): | Description: Contains ~     |                                                      |
|                |                 | Version: ICD-10 V            | Show Mapp                        | ing                         | Search Clear All                                     |
|                |                 |                              |                                  | Note: This mapping might no | t be truly equivalent - it is only an approximation. |
|                |                 |                              |                                  |                             |                                                      |
|                |                 |                              |                                  |                             |                                                      |

• Services lets you add all the details for procedures to be billed on this claim.

|         | Service Date-Time                                                                     | Service Code                              | NDC Code - Qty - Unit                                   | Modifier                               | Diag. Ref.                | Qty - Billed             | Other<br>Insurance | Notes |     |
|---------|---------------------------------------------------------------------------------------|-------------------------------------------|---------------------------------------------------------|----------------------------------------|---------------------------|--------------------------|--------------------|-------|-----|
|         | From:         10-02-2017         14:20           To:         10-02-2017         15:05 | 01440                                     | 11-digt 5-4-2 V 08021-0000-18<br>5 Militer V            | Modif. 1 Modif. 2<br>Modif. 3 Modif. 4 | 1 Ref. 2<br>Ref. 3 Ref. 4 | 1<br>300                 | 50                 |       | Add |
| 2       | From: 10-01-2017<br>To: 10-01-2017                                                    | 99213 -<br>OFFICE/OUTPATIENT<br>VISIT EST | NDC Code: 57520-0547-01<br>Quantity: 2<br>Unit Type: ME | 25                                     | 1                         | Qty: 1<br>Biled: \$70.00 | 20                 |       | ×   |
| Totals: |                                                                                       |                                           |                                                         |                                        |                           |                          |                    |       |     |
|         |                                                                                       |                                           |                                                         |                                        |                           | Qty: 1<br>Biled: \$70.00 |                    |       |     |

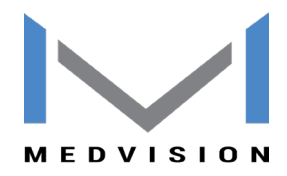

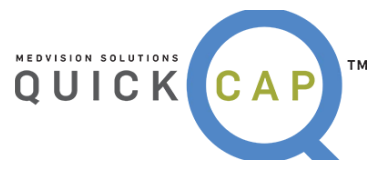

- Below are the details you can add on the service line
  - Service From and Service To date and time. (Advised to add time for Anesthesia claims)

| Service | e Date-Time |
|---------|-------------|
| From:   |             |
| То:     |             |

 Service code/Procedure code. You can type in or look up from the magnifying glass icon. Click on the code to add on claim.

| Service Code                                             |        |       |              |
|----------------------------------------------------------|--------|-------|--------------|
| 🔮 Procedure Search - Mozilla Firefox                     | -      |       | ×            |
|                                                          | •••    | ♥ ☆   | ≡            |
| Service Search                                           |        | -4    | <u>Close</u> |
| Service Type: Al V Service Code: Description: Contains V | Search | Clear | All          |

- NCD Code QTY Unit. (Mandatory to add for all J codes)
  - You can add NDC code in different formats. Format can be selected from the drop down.

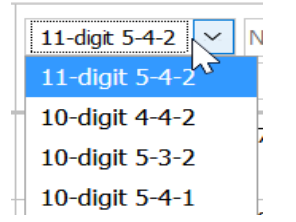

• Once you have selected the format, you can add your NDC code or look up using the magnifying glass.

| ND                 | C Code - Qty - Unit                                         | Modif                                                       | fier D                        | Diag. Ref.                  | Qty - Billed        | Other<br>Insurance         |                          |          |
|--------------------|-------------------------------------------------------------|-------------------------------------------------------------|-------------------------------|-----------------------------|---------------------|----------------------------|--------------------------|----------|
| 11-digit 5-4-2     | NDC Code                                                    | OModif. 1                                                   | Modif. 2 Re                   | f. 1 Ref. 2                 | 1                   |                            |                          |          |
| NDC S              | earch · Mozilla Firefox                                     | ,                                                           |                               |                             |                     | —                          |                          | $\times$ |
| i                  |                                                             |                                                             |                               |                             |                     | ••                         | · 🛡 🏠                    | ≡        |
| C                  | ode:                                                        | Description:                                                | anesthesia                    |                             |                     | Search                     | Clear All                | ^        |
| 11 - Digit<br>Code | Description                                                 |                                                             |                               |                             | Major<br>Ingredient | Start<br>Marketing<br>Date | End<br>Marketing<br>Date |          |
| 49836002           | Anesthesia S/I-40 (<br>PACKAGE, COMBIN<br>.55 mL in 1 POUCH | (Propofol, Isopropyl<br>NATION (49836-025<br>I 20170824 N N | Alcohol) KIT<br>5-09) * 20 mL | 1 KIT in 1<br>. in 1 VIAL * |                     | 08/24/2017                 |                          |          |

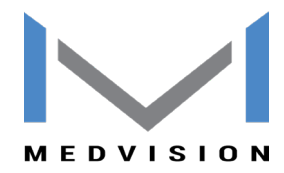

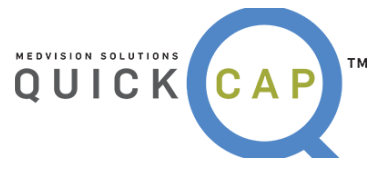

- QTY is the space provided to define the number of quantity for the drug specified on NDC code
- Unit, lets you choose the unit for the code

| Quantity | Unit |  |
|----------|------|--|
|----------|------|--|

Modifier code lets you add four modifiers on each service line

| Mod      | ifier    |
|----------|----------|
| Modif. 1 | Modif. 2 |
| Modif. 3 | Modif. 4 |

 Diagnosis code ref, lets you add the diagnosis code indicator for each service line. Please add numeric value in this to indicate the diagnosis code place value you would like to add.

| Diag. Reference    | Diag. Code      | Diag. Description               |           |
|--------------------|-----------------|---------------------------------|-----------|
| 2 1                | D82.4           | HYPERIMPUNOGLOBULIN E SYNDROME  |           |
| 2                  | D80.6           | ANTIBODY DEF NEAR NORPH, SURVIP |           |
|                    |                 |                                 |           |
| Services Requested | Yellow fields r | mandatorily require input.      | Diag Def  |
| ervices Requested  | Yellow fields r | mandatorily require input.      | Diag. Ref |
| ervices Requested  | Yellow fields r | mandatorily require input.      | Diag. Ref |

- **QTY** is the quantity for the procedure code you want to bill.
- **Billed** is the billed amount for this procedure code
- Other Insurance is the amount received from Primary insurance if this is secondary claim, etc.
- Notes lets you add service level note if needed. Any significant detail for this line item can be sent here.

| Qty - Billed       | Other<br>Insurance | Notes |     |
|--------------------|--------------------|-------|-----|
| 1<br>Billed Amount |                    |       | Add |

- ADD icon adds these details and makes these fields blank again for the next line item
- Once all details are added, you can see the detail lines added and their total below them.

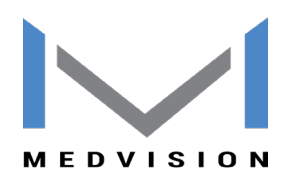

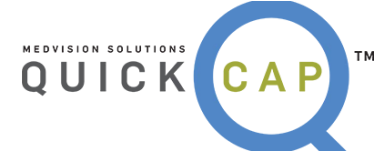

| Service | Services Requested Yellow fields mandate       |                                           | ıt.                                                                    |                                        |                           |                            |                 |
|---------|------------------------------------------------|-------------------------------------------|------------------------------------------------------------------------|----------------------------------------|---------------------------|----------------------------|-----------------|
|         | Service Date-Time                              | Service Code                              | NDC Code - Qty - Unit                                                  | Modifier                               | Diag. Ref.                | Qty - Billed               | )ther<br>urance |
|         | From:                                          |                                           | 11-digit 5-4-2     NDC Code     Quantity       Quantity     Unit     V | Modif. 1 Modif. 2<br>Modif. 3 Modif. 4 | 1 Ref. 2<br>Ref. 3 Ref. 4 | 1<br>Billed Amount         |                 |
| 2       | From: 10-01-2017<br>To: 10-01-2017             | 99213 -<br>OFFICE/OUTPATIENT<br>VISIT EST | NDC Code: 57520-0547-01<br>Quantity: 2<br>Unit Type: ME                | 25                                     | 1                         | Qty: 1<br>Billed: \$70.00  | 20              |
| 2       | From: 10-02-2017 14:20<br>To: 10-02-2017 15:05 | 01440 - ANESTH KNEE<br>ARTERIES SURG      | NDC Code: 08021-0000-18<br>Quantity: 5<br>Unit Type: ML                |                                        | 1                         | Qty: 1<br>Billed: \$300.00 | 50              |
| Totals: |                                                |                                           |                                                                        | 1                                      |                           |                            |                 |
|         |                                                |                                           |                                                                        |                                        |                           | Qty: 2<br>Billed: \$370.00 |                 |

**Note**: To delete a line item added in error please click on the Cross icon at the right end of each service line. To merely update the details, click on the edit the icon on extreme left of the service line.

 Clinical Indication is a section where you can add additional details to be submitted on the claim. This can contain patient's history, medical findings or any relevant records.

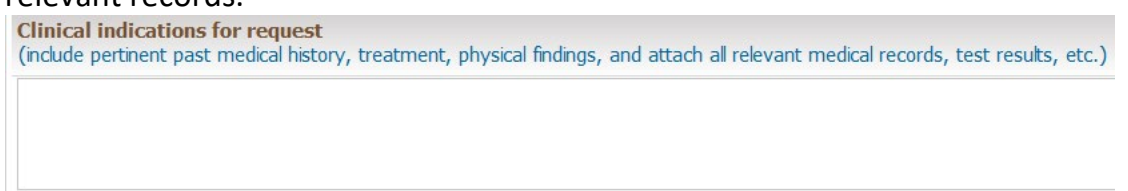

- **Documents** let you attach any relevant document about the claim being submitted. You can attach files with the type as mentioned on the screen.
  - To add document, click on Browse, to select a file from your machine.
  - To add more than one document click on the link for **+add more document.**
  - To **delete** a document attached before submitting claim, you can hit the cross on the right.

| Documents     |               |                  |                                                                                                    |                      |
|---------------|---------------|------------------|----------------------------------------------------------------------------------------------------|----------------------|
| Attachmenter  | File          |                  |                                                                                                    | Additional Documents |
| Attachinents: | Browse        | No fie selected. | (Please upload .doc,.docx,.xls,.xlsx,.pptx,.xps,.psd,.htm,.pdf,.tiff, .rtf and text documents only.) | X                    |
|               | + Add more do | cuments          | (rease upoau .ouc,.oucx,.xs,.nsx,.ppu,.xps,.psu,.hun,.pu),.uii, .tu anu text oucuments ony.)         | ^                    |

**Step 6:** Once all the details are added, click on **Save to submit the claim** for processing. You can also use **Save & add for same member** if you wish to add another claim for the same member.

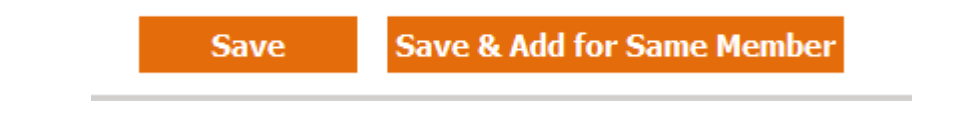

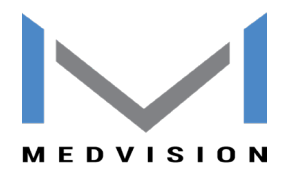

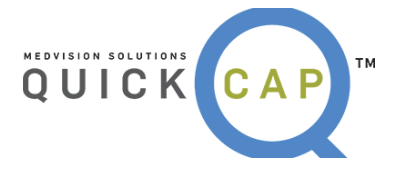

Note: Once the claim is saved it will give you a pop up with claim number, as shown below. You can click on **OK** to go back to the screen. If you wish to print the submitted claim as CMS 1500 click on **PRINT CLAIM**.

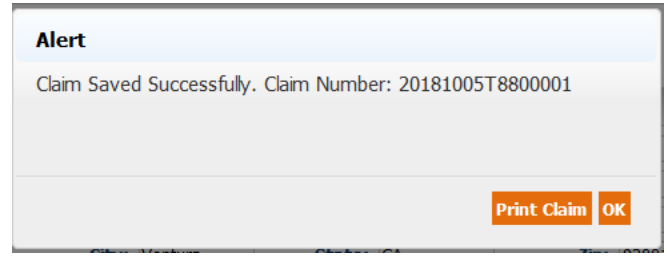

## • CHECKING THE STATUS OF A CLAIM

To verify the status of a claim, follow these steps:

Step 1: From the Claims list, select Claims Status/Search.

| Claims               |                                    |
|----------------------|------------------------------------|
| Claims Search/Status | The Claims Search/Status submodule |
|                      | -                                  |

**Step 2:** The screen will display as shown below. On this screen, there are three subsections to search claims by.

| 📦 Claims Search                                        |                        |                                        | Hide Search Options 🚽 Back        |
|--------------------------------------------------------|------------------------|----------------------------------------|-----------------------------------|
| Search Claim No.                                       |                        |                                        |                                   |
| Claim # From:                                          | To: Authorization No.: |                                        | Provider Claim/Patient Account #: |
| Search Member                                          |                        |                                        |                                   |
| Member ID:                                             | Company:               | None Selected V                        |                                   |
| Optional Additional Details                            |                        |                                        |                                   |
| Provider ID:                                           | Organization ID:       | Q.                                     | Diag Code:                        |
| Service Code:                                          | Check No.:             | I                                      | Billed Amount: <=                 |
| Date of Service From:                                  | To:                    |                                        | Date Paid:                        |
| Date Received:                                         | Show Claims:           | Paid Pending Both                      | Group By: None 🔻                  |
| Outcome: = (Equal To) V ALL<br>1 - HOSE<br>2 - HOSETAL | ×<br>V                 | Ronat Elizibility Disconancy Close All | Show Document Requested Claims    |

**Step 3:** Based on the criteria users have input, the search results will display in Claim Details section, as shown below.

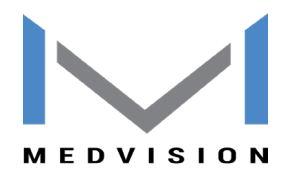

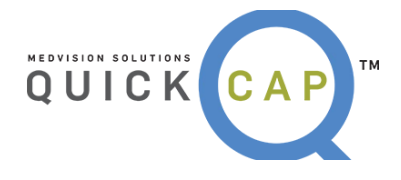

| Claim | Claim Details Notes:** All blue text is dickable, N/A = Hot Applicable. |                                     |             |             |             |                 |                         |             |                  |                         |      |            |          |          |                   |                 |           |             |                      |         |        |
|-------|-------------------------------------------------------------------------|-------------------------------------|-------------|-------------|-------------|-----------------|-------------------------|-------------|------------------|-------------------------|------|------------|----------|----------|-------------------|-----------------|-----------|-------------|----------------------|---------|--------|
| Ξ     | <u>Claim No.</u>                                                        | Received Date                       | Service Da  | te Auth.    | No. Place   | Of Service      | Member                  | Prov        | <u>vider</u> Or  | ganization              |      | Payee      | Bille    | d Amoui  | nt <u>Contrac</u> | <u>t Amount</u> | Net Am    | <u>ount</u> | Company              | Outco   | ome    |
| Ξ     | 201808218370                                                            | 00001 07-16-2018                    | 05-15-2018  | 1           | 11<br>OFFIC | æ               | 2106201801<br>KHAN KHAN | 2106<br>DAN | 5 21<br>SINGH Te | .06<br>est Organization | , c  | rganizatio | in       | \$1,000. | 00                | \$0.00          |           | 0.00        | PROT H               | HOME    |        |
| [     | Service Date                                                            | ServiceCode                         | Мо          | difier(s) [ | Diag. Code  | Financial Resp. | Adjust Des              | icr.        | Paid Date        | Check No.               | Qty  | Billed     | Contract | CoPay    | Coinsurance       | Deductible      | Adjust    | Net         | Admin.<br>Fee/Withho | ld s    | itatus |
| [     | 05-15-2018                                                              | 99214<br>OFFICE/OUTPATIENT VISIT ES | т           | I           | [10         | IPA             |                         |             | 08-21-2018       |                         | 1.00 | 500.00     | 0.00     | 0.00     | 0.00              | 0.00            | 0.00      | 0.00        | 0.00                 | P       | AID    |
| [     | 05-15-2018                                                              | 99218<br>INITIAL OBSERVATION CARE   |             | I           | [10         | IPA             |                         |             | 08-21-2018       |                         | 1.00 | 500.00     | 0.00     | 0.00     | 0.00              | 0.00            | 0.00      | 0.00        | 0.00                 | P.      | AID    |
| Sh    | ow EOB Print                                                            | CMS 1500 View EDI Claim             | Upload Docu | ment        |             |                 |                         |             |                  |                         |      |            |          |          |                   |                 |           |             |                      |         |        |
| Healt | h Plan Details                                                          |                                     |             |             |             |                 |                         |             |                  |                         |      | PC         | PHistory |          |                   |                 |           |             |                      |         |        |
| - F   | lealth Plan                                                             | Effective From Date                 |             | Effective   | To Date     | Other           | Coverage?               |             | Resp. Cod        | e Poli                  | cy # |            | Provider | N        | ame               | Effective I     | From Date | a           | Effect               | tive To | Date   |
| Test  |                                                                         | 08-08-2012                          |             |             |             | No              |                         |             |                  |                         |      | 2100       | 5        | DAN SING | SH                | 08-08           | -2012     |             |                      |         |        |

• The **Status** can be found on the right side in the last box. The adjustment code and net amount on the claim is not finalized and is subject to change until the **Status** is **Paid.** 

Step 4: To view and print the claim in CMS 1500 format, click the Print CMS 1500 button.

Step 5: If the claim is in a Paid status, there will be an additional button for Show EOB.

Show EOB Print CMS 1500 Upload Document

# ELIGIBILITY

From the **Eligibility** module, users are able to verify a member's eligibility and report any discrepancies.

| Authorization/Referral |                        |
|------------------------|------------------------|
| Claims                 |                        |
| Customer Service       | The Elizibility module |
| Dashboard              | The Eligibility module |
| Eligibility            |                        |
| Information            |                        |
| 1                      |                        |

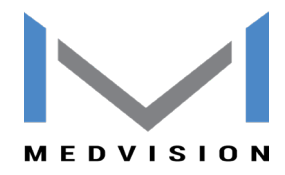

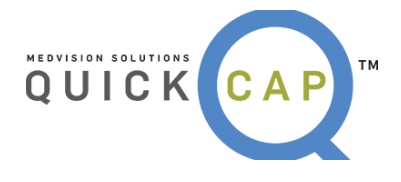

## • VERIFYING ELIGIBILITY

To verify Eligibility for a member, follow these steps:

Step 1: From the Eligibility list, select Member Verification.

| Eligibility                    |                                   |
|--------------------------------|-----------------------------------|
| Report Eligibility Discrepancy | The Member Verification submodule |
| Member Verification            |                                   |

**Step 2:** The screen will display as shown below.

|                           | * Membe | er ID:                   |
|---------------------------|---------|--------------------------|
|                           | -       | (OR)                     |
| * Last Name:              | 5       | Health Plan:             |
| First Name:               |         | * Date of Birth:         |
| SSN:                      |         | Service Date: 05-10-2018 |
| * Gender: None Selected V |         |                          |

Step 3: Users can search for members in two different ways:

- Search by entering the **Member ID** for the specific person.
- Search by entering the Last Name, Date of Birth, and Gender of the member; all three fields must be completed.
  - Users can add the **Health Plan, First Name, SSN,** and **Service Date** for a more detailed search.

**Step 4:** Select **Verify Eligibility**. If the member exists in the system, their details will be displayed as shown below.

| Details | Member ID | Name | Gender | Date of | Member<br>SSN | Health<br>Plan | Provider<br>ID | <u>Name</u> | Other<br>Coverage? | Resp.<br>Code | Policy<br># | HP<br>Status | PCP<br>Status |
|---------|-----------|------|--------|---------|---------------|----------------|----------------|-------------|--------------------|---------------|-------------|--------------|---------------|
| 9       |           |      | F      |         |               | BC             |                |             | No                 | Unknown       |             | Inactive     | Inactive      |

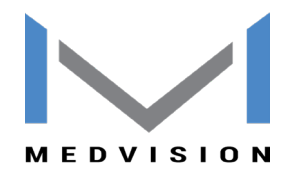

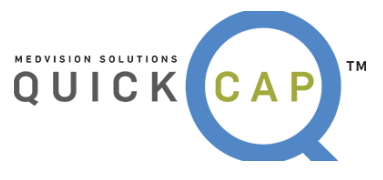

- To view additional details about the member's eligibility, click the magnifying glass (first icon) under **Details**.
- To print the member's eligibility, click the **Print** button (second icon) under **Details.**

| Details |  |
|---------|--|
| 99      |  |

# PAYMENT PROCESSING

From the **Payment Processing** module, users are able to generate Explanation of Benefits (EOBs) for members that claims have been submitted and paid for.

| Payment Processing<br>Security | The Payment Processing module |
|--------------------------------|-------------------------------|
|                                |                               |

#### • CLAIMS EOB

To print a claims EOB, follow these steps:

Step 1: From the Payment Processing list, select Claims EOB.

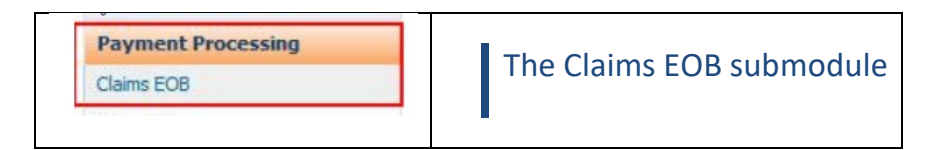

Step 2: The screen will display as shown below.

| Claims - Explanation of Benefit                  | s               |                                                            |
|--------------------------------------------------|-----------------|------------------------------------------------------------|
| Member Name:<br>*Organization Name:<br>Check No: | Retrieve Checks | Click Retrieve Checks if you do not know the check number. |
| *Paid Date From:<br>Display EOB                  | То:             |                                                            |

Step 3: Enter the specific member's name that you want to generate the EOB for.

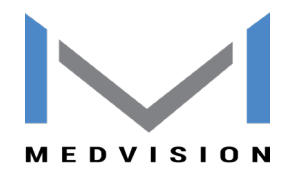

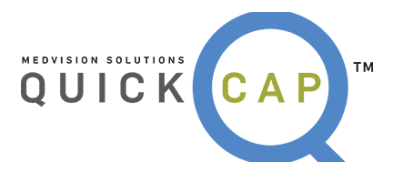

• **Note:** Users can skip this search criteria if they want to generate EOBs for multiple members from an organization.

**Step 4:** Enter the correct organization name or search the organization by clicking the magnifying glass icon. The **Organization Search** screen will be displayed as below. Only organizations that users are affiliated with will show in the search screen.

| 🛞 Organizat     | Organization Search        |                  |              |                  |         |       |        |       |          |     | d <u>Close</u> |
|-----------------|----------------------------|------------------|--------------|------------------|---------|-------|--------|-------|----------|-----|----------------|
| Organization    | ID:                        | Nam              | e: Medical O | rganization, Inc |         |       | Tax    | ID:   |          |     |                |
| N               | PI:                        | Categor          | y:           |                  | Q       |       | Search | c     | lear All |     |                |
| Organization ID | Name                       | Category         | Tax ID       | Address1         | City    | State | Zip    | Email | Phone    | Fax | NPI            |
| 778899          | Medical Organization, Inc. | 2 - Primary Care | 7894561230   | 123 Main Road    | Chicago | IL    | 60614  |       |          |     | 7894561230     |
|                 |                            |                  |              |                  |         |       |        |       |          |     |                |

- Search the organization by entering any of the available information.
- Select the organization by clicking the **Organization ID.**

**Step 5:** Enter the check number that the EOB was paid with. If the user does not know the check number, they can search for the check by clicking the **Retrieve Check** button. The **Check No Search** screen will display as shown below.

| Check No Search     Close |                     |                     |                  |  |  |
|---------------------------|---------------------|---------------------|------------------|--|--|
| C                         | heck No.:           | To Date: 00.12.2015 | Class All        |  |  |
|                           | om Date: 03-13-2015 | 10 Date: 05-13-2015 | Bearch Clear All |  |  |
| Prefix                    | Check No            | Paid Date           | Amount           |  |  |
| 1                         | <u>948230</u>       | 09-13-2015          | \$24.00          |  |  |
| 2525                      | <u>1</u>            | 09-02-2015          | \$21.00          |  |  |

- Search the check by entering either the check number or by entering date ranges. To search for all checks ever paid, leave the fields blank and click the **Search** button.
- Select the check by clicking on the **Check No**.

**Step 6:** By entering the check number, the **Paid Date** field will be populated with the dates automatically. Click the **Display EOB** button and the EOBs will be generated as shown below.

| EDVISION                                                                                                    |                                | QUICK CA                   |            |                                           | CAF                      |            |                  |                           |
|----------------------------------------------------------------------------------------------------|--------------------------------|----------------------------|------------|-------------------------------------------|--------------------------|------------|------------------|---------------------------|
| t 🖆 Find 🕅 🗅 <table-cell> 1</table-cell>                                                                                                    | of 3 × 100% ×                  |                            |            |                                           |                          |            |                  |                           |
|                                                                                                    |                                |                            |            | CHICAGO, IL                               |                          |            |                  | 09/13/2015<br>Page 1 of 2 |
| EXPLANATION OF BENEFITS                                                                                                    |                                |                            |            |                                           |                          |            |                  |                           |
| ORGANIZATION: 778899 Medical Organization, Inc.<br>PROVIDER: 999999 Smith, Micheal<br>MEMBER: 555444 DOE JANE<br>CI AIM #: 2015001378800001 |                                |                            |            | CHECK NO: 948230<br>PAID DATE: 09/13/2015 |                          |            |                  |                           |
| SERVICE CODE & DESCRIPTION<br>P-99213 - OFFICE/OUTPATIEN                                                                                    | MOD <u>SVCDATE</u><br>9/1/2015 | BILLED CNT<br>\$95.00 \$24 | RCT COPAY  | ADJUSTW/H IN<br>\$0.00\$0.00 \$0.00       | <u>NET AD</u><br>\$24.00 | DUSTMEN    | T CODE & DE      | SCRIPTION                 |
| PROV ACCT:<br>HEALTH PLAN:BLUE CROSS                                                                                                    | CLAIM TOTAL:                   | \$95.00 \$24               | .00 \$0.00 | \$0.00\$0.00 \$0.00                       | \$24.00                  |            |                  |                           |
| ORGAN                                                                                                    |                                | BILLED                     | CNTRCT CO  | PAY ADJUST V                              | <u>V/H</u> <u>INT</u>    | <u>NET</u> | <u>NET + INT</u> |                           |

- To print the report, click the **Print** icon.
- To export the report, click the **Export** icon. An **Export** dialogue box will be populated as shown below.

|    | Export       |     | ×                                   |  |  |  |
|----|--------------|-----|-------------------------------------|--|--|--|
| 95 | File Format: |     |                                     |  |  |  |
| -  | [            | PDF | -                                   |  |  |  |
| _  | Pag          |     | Crystal Reports (RPT)               |  |  |  |
| 1  |              | ~   | PDF                                 |  |  |  |
|    |              |     | Microsc Xcel (97-2003)              |  |  |  |
|    |              |     | Microsoft Excel (97-2003) Data-Only |  |  |  |
|    |              |     | Microsoft Excel Workbook Data-only  |  |  |  |
|    |              |     | Microsoft Word (97-2003)            |  |  |  |
|    |              |     | Microsoft Word (97-2003) - Editable |  |  |  |
|    |              |     | Rich Text Format (RTF)              |  |  |  |
|    |              |     | Character Separated Values (CSV)    |  |  |  |
|    |              |     | XML                                 |  |  |  |

- Select which file format to save the report in.
- Click the **Export** button. The report will be exported in the selected file format.

#### • CAPITATION EOB

To print a capitation EOB, follow these steps:

#### Step 1: From the Payment Processing list, select Capitation Explanation of Benefits.

| Payment Processing                 |                                                  |
|------------------------------------|--------------------------------------------------|
| Claims EOB                         | The Capitation Explanation of Benefits submodule |
| Capitation Explanation of Benefits |                                                  |

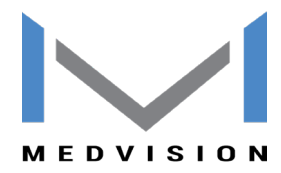

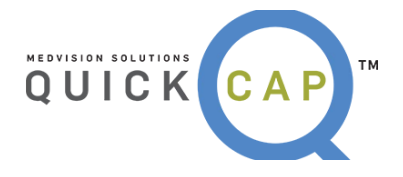

**Step 2:** The screen will display as shown below.

| Capitation - Explanation of Benefits |                                                                                    |  |  |  |
|--------------------------------------|------------------------------------------------------------------------------------|--|--|--|
| *Organization Name:                  | <u>्</u>                                                                           |  |  |  |
| Check No:                            | Retrieve Checks *If you do not know the check number please press Retrieve Checks. |  |  |  |
| *Paid Date:                          |                                                                                    |  |  |  |
| Display EOB Reconcile EOB            |                                                                                    |  |  |  |
|                                      |                                                                                    |  |  |  |

Step 3: The name of the Organization should populate automatically.

Step 4: Enter the Check Number, this is an optional field.

Step 5: Enter the Paid Date.

Step 6: Click Display EOB.

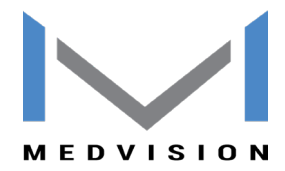

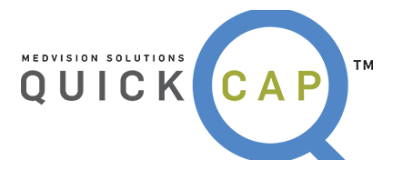

No material from this content may be copied, modified, reproduced, republished, uploaded, transmitted, posted, or distributed in any form without prior written permission from MedVision other than for the intended-training-purpose use of the licensee's employees. Unauthorized use of this material may violate copyright, trademark, and other applicable laws; and would result in criminal or civil penalties.

Copyright © 2018 MedVision, Inc.